# 4章 仕事を探す 4.1 求人の探し方と流れ

ハローワークインターネットサービスでは、全国のハローワークで受理した求人について、様々な条件を設定して 求人情報を検索することができます。さらに、求職者マイページにログインしてから検索すると、求人の検索条件を 保存したり、保存した検索条件を呼び出したり、気になる求人を「お気に入り求人」として保存することができます。 また、求人検索で見つけた求人や求人者からリクエストを受けた求人に求職者マイページから直接応募(オンラ イン自主応募)することができます。

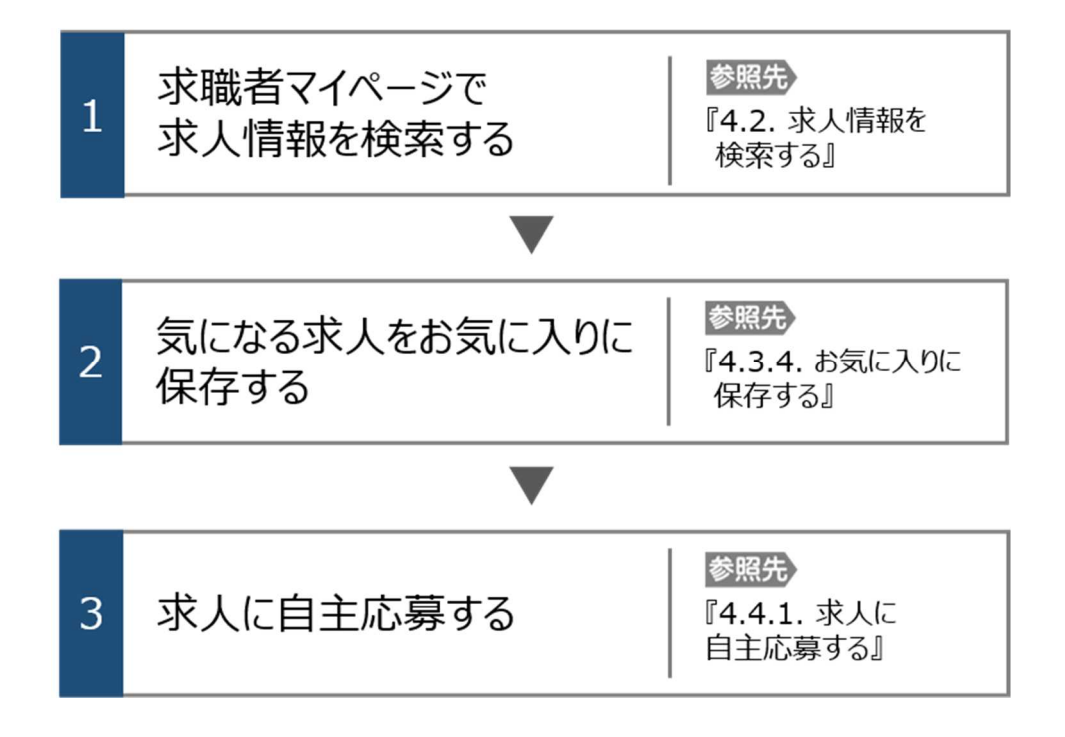

4.2 | 求人情報を検索する

マイページにログインしてから求人検索すると、求職番号を入力せずに検索できます。 また、よく使う検索条件は3つまで保存でき、保存した検索条件から求人情報を検索することもできます。

## 4.2.1. グローバルメニューから求人検索を行う

求人情報の検索は、求職者マイページの画面上部に表示されているグローバルメニューから行います。 グローバルメニューの「求人検索」では、以下の方法で検索できます。

- (1) 基本条件で検索
- (2) 詳細条件で検索
- (3) 求人番号・事業所番号を指定して検索
- (4) 保存した条件で検索

#### (1) 基本条件で検索

「就業場所」や「希望する職種」など基本的な条件で求人情報を検索します。

#### ■ 操作手順

- ① グローバルメニューの「求人検索」をクリックします。
- ②「求人情報検索・一覧」画面が表示されます。
   「求人区分」(必須)の他、「就業場所」など希望する条件を入力し、検索ボタンをクリックします。
   ③ 画面下部に検索結果一覧が表示されます。

#### ■ 操作手順(詳細)

① グローバルメニューの「求人検索」をクリックします。

| HelloWork Internet Service<br>ハローワーク インタ | リーネットサービス |        |       |          |  |
|------------------------------------------|-----------|--------|-------|----------|--|
| ホーム                                      | 求人検索      | 求職活動状況 | メッセージ | 求職者情報·設定 |  |

② 「求人情報検索・一覧」画面が表示されます。

「求人区分」(必須)の他、「就業場所」など希望する条件を入力し、検索ボタンをクリックします。

| D 1 1 4 1                                                               | *///**                                                                       | 小叫叫/山里/川                   | A7/6                                                                                                    | 79E-7-                                                                                                    | 小响白雨松。武                                                                                             |                                                                                                    |                                     |           |
|-------------------------------------------------------------------------|------------------------------------------------------------------------------|----------------------------|----------------------------------------------------------------------------------------------------|----------------------------------------------------------------------------------------------------|----------------------------------------------------------------------------------------------------|----------------------------------------------------------------------------------------------------|-------------------------------------|-----------|
| <u>ホーム</u> >求人検索<br><b>-                                    </b>        | 之志些                                                                          |                            |                                                                                                    |                                                                                                    |                                                                                                    |                                                                                                    |                                     |           |
| 小八月期的                                                                   | ·**一見                                                                        |                            |                                                                                                    |                                                                                                    |                                                                                                    |                                                                                                    |                                     |           |
| <u> 校人情報検索のしかた(簡単</u><br>基本検索条件を入力して【材<br>ならに詳しい検索条件を入力<br>洋細検索条件を含めて検索 | <u>総な検索方法)</u><br>検索】ボタンを押してください。<br>1する場合、【詳細検索条件】ボタン・<br>条件をクリアする場合、【検索条件】 | を押してください。<br>をクリア】ボタンを押して  | (ください。                                                                                                    |                                                                                                    |                                                                                                    |                                                                                                    |                                     |           |
| 保存した条件で検索                                                               | ł                                                                            | 保存した条件で<br>検索条件を設定<br>保存した | 検索できます。<br>Eし直す場合は、「基本<br>条件を読込                                                                                                    | 、林史奈条件」や「詳細検索。                                                                                                | 条件」を入力し、「 <del>検索条件を保</del> 行                                                                       | 存」ボタンを押してくだ。                                                                                             | tı.                                 |           |
| 基本検索条件                                                                  |                                                                              |                            |                                                                                                    |                                                                                                    |                                                                                                    |                                                                                                    |                                     |           |
|                                                                         |                                                                              |                            | ◉一般求人 [                                                                                                    | ロフルタイム ロバ                                                                                                    |                                                                                                    |                                                                                                    |                                     |           |
| 求人区分                                                                    |                                                                              | 必須                         | ○新卒・既卒求                                                                                                    | 人 ○季節求人 ○                                                                                                    | 出稼ぎ求人                                                                                               |                                                                                                    |                                     |           |
|                                                                         |                                                                              |                            | ○障害のある方                                                                                                    | のための求人 [ 🗆                                                                                                    | コフルタイム ロバート                                                                                         | ]                                                                                                    |                                     |           |
|                                                                         |                                                                              |                            |                                                                                                    |                                                                                                    |                                                                                                    |                                                                                                    |                                     |           |
| $\sim$                                                                  | 00                                                                           |                            | -                                                                                                    | -                                                                                                    | _                                                                                                   | _                                                                                                    | -                                   |           |
|                                                                         |                                                                              | $\sim$                     | $\sim$                                                                                                    | $\leq$                                                                                                    | $\sim$                                                                                              | $\sim$                                                                                                   | $\sim$                              | $\sim$    |
| 新着求人                                                                    |                                                                              | 任意                         | □新着(当日·前                                                                                                    | 旧)の求人情報から                                                                                                    | 検索 □新着(1週間以)                                                                                        | 内)の求人情報かい                                                                                                | 6検索                                 | $\approx$ |
| 新着求人                                                                    |                                                                              | 任意                         | □ 新着(当日・前<br>職種名、仕事の内容<br>空白で区切ると対<br>「CR代教』を選択した<br>「AND 税業」を選択し、<br>「NOT 税業」を利用し                                                                                                    | 日)の求人情報から<br>、必要な経験等、必要な<br>い増数キーワードを指定<br>増合、入力ルたキーワー<br>た場合、入力ルたキーワー<br>た場合、入力ルたキーワー                        | 検索 □新着(1)週間以下<br>2月1- 資格、事業内容等を表すす<br>できます。<br>ドのいずれかを含む求人を検索<br>下全てきると求人を検索します                     | 内)の求人情報かい<br>ワードを全角で入す<br>れます。<br>す。                                                                     | ら検索                                 | $\approx$ |
| 新着求人                                                                    |                                                                              | 任意                         | □新着(当日・前<br>■ 新着(当日・前<br>■ 報名、仕事の内容<br>空白で区切ることにこ<br>「OR 検索」を選択した<br>「AND 検索」を選択した<br>「NOT 検索」を選択した<br>(NOT 検索」を選択した<br>(NOT 検索)を選択した<br>(NOT 検索) (NOT (MOT (MOT (MOT (MOT (MOT (MOT (MOT (M | 旧)の求人情報から<br>必要な経験等、必要な<br>ジリ複数キーワードを指定<br>な場合、入力にたキーワー<br>た場合、入力にたキーワー<br>AND 幹察索                            | 検索 □新着(1週間以)<br>むけっ涙格、事業内容等を表すす<br>できます。<br>「POいずれかを含む求人を検索します<br>ードを含まない求人を検索します                   | 内)の求人情報かい<br>ワードを全角で入す<br>します。<br>す。                                                                     | ら検索                                 | ~         |
| 新着求人                                                                    |                                                                              | E.                         | <ul> <li>□新着(当日・前)</li> <li>■新着(当日・前)</li> <li>■ 数45. 仕事の内容</li> <li>空白で区切ることによう</li> <li>「CR枝梁のを選択し、</li> <li>「AND扶殺」を強択し</li> <li>○ GR検索</li> <li>○ 全角50文字以内</li> </ul>                                                                                                    | 旧)の求人情報から<br>必要な経験等、必要な<br>にり複数キーワードを指定<br>場合、入力したキーワー<br>た場合、入力したキーワー<br>へ相合、入力したキーワー                        | 検索 □新着(1)週間以口<br>2017: 資格。事業内容等を表すす<br>できます。<br>ドのいずれかを含む求んを検索しま<br>ードを含まない求人を検索します                 | 内)の求人情報かい<br>ワードを全角で入す<br>3.ます。<br>す。                                                                    | ら検索                                 | ~         |
| 新着求人                                                                    |                                                                              | 任意                         | <ul> <li>新着(当日・前<br/>新着(当日・前<br/>第種名、仕事の内容<br/>空白で区切ることによ<br/>Гоを投いたを選れ、<br/>「And 検索」を選れ、<br/>「NOT技楽」を利用。     </li> <li>○ OR検索 ○<br/>全角50文字以内     </li> </ul>                                                                                                    | 旧)の求人情報から<br>公要な経験等、必要な<br>などり構築キーワードを指定<br>に場合、入力にキーワー<br>た場合、入力にキーワー<br>た場合、入力にキーワー                         | 検索 □新着(1週間以下<br>20計 資格、事業内容等を表す+<br>ででます。<br>ドのいずれかを含む求人を検索<br>下答合を含む求人を検索します                       | 内)の求人情報か<br>ワードを全角で入す<br>します。<br>す。                                                                      | ら検索                                 | ~         |
| 新着求人                                                                    |                                                                              | E.®                        | <ul> <li>「新着(当日・前)</li> <li>「新着(当日・前)</li> <li>「載種名、仕事の内容</li> <li>空白で区切ることにし、</li> <li>「CR核素」を選用、</li> <li>「NOT検索」を通用、</li> <li>○ OR検索 ○</li> <li>全角50文字以内</li> <li>NOT検索</li> <li>○ NOT検索</li> </ul>                                                                                                    | 旧)の求人情報から、<br>水麦な経験等、必要な<br>とり複数キーワードを指定<br>なる、入力にたキーワー<br>た場合、入力にたキーワー<br>・<br>AND検索                         | 検索 □新着(1週間以口<br>2017-辺径、事業内容等を表す4<br>できます。<br>下でいずれんを含む求人を検索しま<br>下を含まない求人を検索します                    | 内)の求人情報かい<br>ワードを全角で入す<br>します。<br>す。                                                                     | ら検索                                 |           |
| 新着求人<br>フリーワード                                                          |                                                                              | 任意                         | <ul> <li>□新着(当日・前</li> <li>■新着(当日・前</li> <li>■ 新着(当日・前</li> <li>■ 和着く、仕事の内容</li> <li>空ロで区切ることにこしての検索を選択していて検索を登現していて検索</li> <li>● OR検索</li> <li>● OR検索</li> <li>● OR検索</li> <li>● NOT検索</li> <li>● NOT検索</li> <li>● NOT検索</li> </ul>                                                                                                    | 旧)の求人情報から<br>、必要な経験等、必要な<br>はり様数キーワードを指定<br>に場合、入力したキーワー<br>た場合、入力したキーワー<br>に場合、入力したキーワー                      | 検索 □新着(1)週間以下<br>2月1- 資格、毒素内容等を表すす<br>できます。<br>ドのいずれかそきで求人を検索<br>下会てきさな人を検索します                      | <ul> <li>つっ求人情報かい</li> <li>ーワードを全角で入す</li> <li>あます。<br/>す。</li> <li>・</li> </ul>                         | ら検索<br>わしてください。<br>をのぞく             |           |
| 新着求人                                                                    |                                                                              | ft®                        | <ul> <li>□新着(当日・前<br/>新着(当日・前<br/>家伯を区切ることにこ<br/>Гоれ後和を選択した<br/>Гоれ後和を選択した<br/>Гоれ後和を選択した<br/>Гоれ後和を選択した<br/>「への秋奈」を利用し<br/>へのR検索<br/>金角50文字以内<br/>NOT検索<br/>金角50文字以内      </li> </ul>                                                                                                    | 旧)の求人情報から、<br>4. 必要な経験等、必要な<br>5. 必要な経験等、必要な<br>5. しけ複数キーワードを指定<br>た場合、入力したキーワー<br>た場合、入力したキーワー<br>・<br>AND検索 | 検索 □新着(1週間以口<br>20計資格、事業内容等を表すよ<br>できます。<br>トワいずれたを含い求人を終く<br>ード全てを含む求人を終め。ます<br>トできまない求人を終め。ます     | 内)の求人情報かい<br>ワードを全角で入す<br>します。<br>す。                                                                     | ら検索<br>hしてくだきい。<br>をのぞく             |           |
| 新着求入<br>フリーワード                                                          |                                                                              | ft®                        | <ul> <li>□新着(当日・前</li> <li>■新着(当日・前</li> <li>■ 新着(当日・前</li> <li>□ 石橋太太田(100)</li> <li>□ 石橋東海を選択,<br/>「AnD 秋奈」を選択</li> <li>□ O R検索</li> <li>○ O R検索</li> <li>○ O R検索</li> <li>○ O R検索</li> <li>○ A R検索</li> <li>○ A R R A R A R A R A R A R A R A R A R</li></ul>                                                                                                    | 旧)の求人情報から<br>必要な経験等、必要な<br>はり複数キーワードを指定<br>に場合、入力したキーワー<br>た場合、入力したキーワー<br>AND検索                              | 検索 □新着(1)週間以下<br>2017- 資格。事業内容等を表すす<br>できます。<br>ドのいずれかを含む求人を検索<br>トラムで含む求人を検索します<br>ードを含まない求人を検索します | <ul> <li>内)の求人情報か</li> <li>-ワードを全角で入す</li> <li>3.ます。<br/>す。</li> <li>5.</li> <li>5.(件かi設定でぎま)</li> </ul> | ら検索<br>huてください。<br>をのぞく<br>す。 詳細検索名 | k#        |

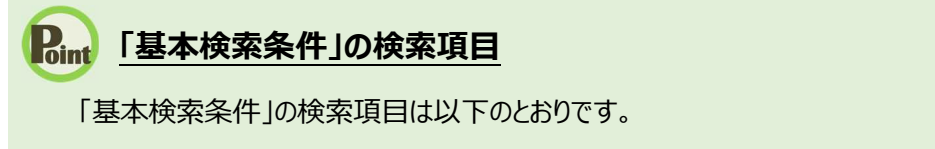

・求人区分
・年齢
・就業場所(※1)
・希望する職種

・雇用形態
・新着求人(※2)
・フリーワード

※1就業場所に「埼玉県、千葉県、東京都、神奈川県、岐阜県、静岡県、愛知県、三重県、滋賀県、京都府、大阪府、兵庫県、奈良県、和歌山県」を設定した場合、詳細条件の「就業場所の沿線検索」を設定することができます。
 ※2受理年月日が「前日・当日」又は「1週間以内」の求人を検索できます。

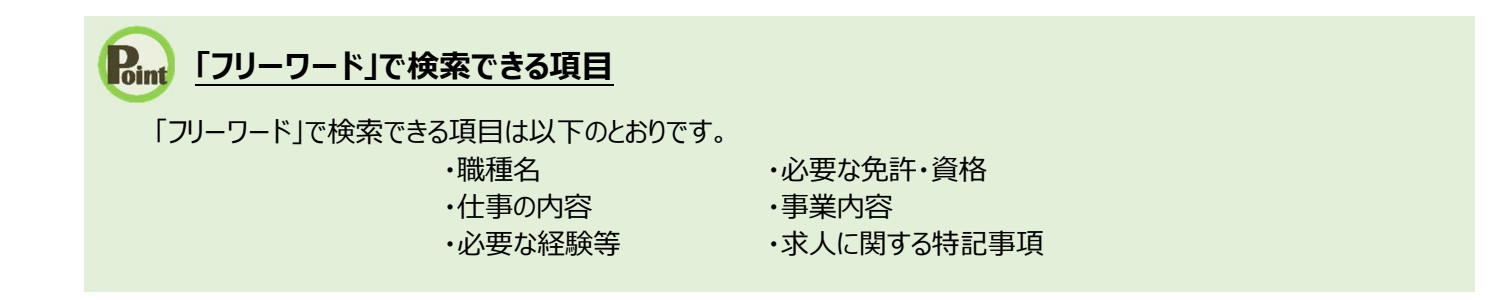

③ 画面下部に検索結果一覧が表示されます。

| 机装作量 /1 6变作曲作业。              | ±                                                        |                | 新着                                      |
|------------------------------|----------------------------------------------------------|----------------|-----------------------------------------|
| 受付年月日:2020年6月                | 1日 紹介期限日:2020年6月30日                                      |                |                                         |
| 求人区分                         | フルタイム                                                    | 就業時間           | 变形労働時間制                                 |
| 事業所名                         | 株式会社 ハローワークケア                                            | <b>#</b> D     | (1)09時00万~17時00万                        |
| 就業場所                         | 東京都千代田区                                                  | wп             | 上日祝<br>週休二日制:毎週<br>年間休日数:130日           |
| 仕事の内容                        | グルーブホーム(2ユニット:18人定員)にて、ご利用者様に<br>する生活全般の介護サービスを提供いたします。  | [対<br>年齢       | 和司休日鉄:120日<br>制限あり<br>~59歳以下            |
| 雇用形態                         | 正社員                                                      | <b>北 ※</b>     | 13010-00099999                          |
| 賃金<br>(手当等を含む)               | 205,000円~290,000円                                        | 公開範囲           | 1. 事業所名等を含む求人情報を公開<br>する                |
| 経験不問   学歴不<br>  UUターン歓迎   トゥ | 問] [ 資格不問 ] [時間外労働なし] [ 週休二日制(土日休) ] [ 転動な<br>ライアル雇用併用 ] | む 書類選考なし 通動手当あ | り 【駅近(徒歩10分以内)】 マイカー通動可                 |
| 求人数:1名                       |                                                          |                |                                         |
|                              |                                                          |                | Internet internet                       |
|                              |                                                          | 求人票を表示         | 詳細を表示お気に入りに保存                           |
|                              |                                                          |                |                                         |
| 職種 一般事務                      |                                                          |                | 新着                                      |
| 受付年月日:2020年6月                | 1日 紹介期限日:2020年6月30日                                      |                |                                         |
| 求人区分                         | フルタイム                                                    | 就業時間           | 変形労働時間制<br>(1)09時00分~17時00分             |
| 事業所名                         | 株式会社 ハローワークライフ                                           | 休日             | 土日祝                                     |
| 就莱場所                         |                                                          |                | 週休二日制:毎週<br>年間休日数:118日                  |
| 仕事の内容                        | 介護事務主般(月額費用請求、電話対応、米客対応等)<br>エは号                         | 年齡             | 不問                                      |
| 雇用形態<br>任合                   | 止任貝                                                      | 求人番号           | 13010-99999999                          |
| (手当等を含む)                     | 240,000 ] - 233,000 ]                                    | 公開範囲           | 1. 事業所名等を含む求人情報を公開<br>する                |
| 経験不問」(学歴不                    | 問」(資格不問)(時間外労働な)(週休二日制(土日休))(転動な                         | む 書類選考なし 通動手当あ | り 駅近(徒歩10分以内) マイカー通動可                   |
|                              | 217770/mi/H1/HH                                          |                |                                         |
| 水八奴:1名                       |                                                          |                |                                         |
|                              |                                                          | 求人票を表示         | 詳細を表示お気に入りに保存                           |
| •••••                        | 並び順 表示件数                                                 |                |                                         |
|                              |                                                          |                | - +++ + + + + + + + + + + + + + + + + + |

| Point A | 検索結果一          | 覧で確認できる情報                                                |               |                              |     |
|---------|----------------|----------------------------------------------------------|---------------|------------------------------|-----|
| 検索      | 家結果一覧に         | は以下の情報が表示されます。                                           | (1)           | Г                            | (2) |
| (3)     | 職種介護福祉士        | ± •                                                      |               | 新着                           |     |
|         | 受付年月日:2020年6月1 | 日 紹介期限日:2020年6月30日                                       |               |                              |     |
|         | 求人区分           | フルタイム                                                    | 就業時間          | 変形労働時間制<br>(1)09時00分~17時00分  |     |
| (4)     | 事業所名<br>就業場所   | 株式会社 ハローワークケア<br>東京都千代田区                                 | 休日            | 土日祝<br>週休二日制:毎週              |     |
| Ľ,      | ●仕事の内容         | グループホーム(2ユニット:18人定員)にて、ご利用者様に対<br>する生活全般の介護サービスを提供いたします。 | 年齢            | 年间休日数:120日<br>制限あり<br>~50歳以下 |     |
|         | 雇用形態<br>賃金     | 正社員<br>205,000円~290,000円                                 | 求人番号          | 13010-00099999               |     |
|         | (手当等を含む)       |                                                          | 公開範囲          | 1. 事業所名等を含む求人情報を公開<br>する     |     |
| (5)     | 経験不問」(学歴不問     | 引] (資格不問) (時間外労働な) (週休二日制(土日休) ) (転動な)                   | 書類選考なし 通勤手当あり | 【駅近(徒歩10分以内)】(マイカー通動可)       |     |
|         | UUJターン歓迎 トラ    | シイアル雇用併用                                                 |               |                              |     |
|         | 求人数:1名         |                                                          |               |                              |     |
|         |                | (6)                                                      | 求人票を表示        | 詳細を表示 お気に入りに保存               |     |

・検索結果一覧の見方を説明します。

(1) 職種

#### (2) 「新着」アイコン

※「新着」がついているものは受理年月日が前日・当日の求 人です。「基本検索条件」で新着求人をチェックし、検索した 求人にも「新着」が表示されます。

#### (3) 受付年月日

#### (4) 求人情報

| ・求人区分                      | ·就業時間 |
|----------------------------|-------|
| ・事業所名                      | ・休日   |
| ※事業所名等については、求人事業所の意向を踏まえて  | ・年齢   |
| 公開しています。事業所の意向により公開していない場  | ·求人番号 |
| 合は、「事業所の意向により公開していません」と表示さ | ·公開範囲 |
| れます。                       |       |
| ·就業場所                      |       |
|                            |       |

- ・仕事の内容
- ·雇用形態
- ・正社員以外の名称

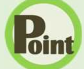

#### Point 検索結果一覧で確認できる情報(続き)

・賃金(手当等を含む) ※賃金は、フルタイム求人の場合は月額(換算額)、 パート求人の場合は時間額(換算額)を表示していま す。

- (5) アイコン ※詳細については、以下の表を参照してください。
- (6) 求人数

※アイコンの該当する求人条件等は以下のとおりです。

| アイコン          | 該当する条件等                          |
|---------------|----------------------------------|
| 経験不問          | 必要な経験が「不問」の場合に表示されます。            |
|               | ※「大卒等求人」の場合は表示されません。             |
| 学歴不問          | 学歴が「不問」の場合に表示されます。               |
| 資格不問          | 必要な免許・資格が「不問」の場合に表示されます。         |
|               | ※「大卒等求人」の場合は表示されません。             |
| 時間外労働なし       | 時間外労働が「なし」の場合表示されます。             |
| 週休二日制(土日休)    | 土日が毎週休みの週休二日制の場合に表示されます。         |
| 転勤なし          | 転勤の可能性が「なし」の場合に表示されます。           |
| 書類選考なし        | 書類選考ではない場合に表示されます。               |
| 通勤手当あり        | 通勤手当がある場合(「実費支給(上限あり)」又は「実費支給(上限 |
|               | なし)」又は「一定額」の場合)に表示されます。          |
| 駅近(徒歩 10 分以内) | 就業場所が最寄り駅から徒歩 10 分以内の場合に表示されます。  |
| マイカー通勤可       | マイカー通勤が「可」の場合に表示されます。            |
| UIJ ターン歓迎     | UIJターン歓迎の場合に表示されます。              |
|               | ※「大卒等求人」の場合は表示されません。             |
| トライアル雇用併用     | トライアル雇用併用求人の場合に表示されます。           |
|               | ※「大卒等求人」の場合は表示されません。             |

| 定したりでき                                                                                                    | ます。                                                                                                    |                                                                                                    | טיידע) איינין | R Р4ля) Сл                                                                                         |                                                                                                  | بر کر                                                             | - 10,10, 01                   | I SA C |
|----------------------------------------------------------------------------------------------------|----------------------------------------------------------------------------------------------------|----------------------------------------------------------------------------------------------------|---------------|----------------------------------------------------------------------------------------------------|--------------------------------------------------------------------------------------------------|-------------------------------------------------------------------|-------------------------------|--------|
|                                                                                                    | 123件口                                                                                                    | p1~30 件を表示                                                                                                    | 並び順<br>受付年    | 月日順 🗸                                                                                              | 表示件数<br>30件[                                                                                     | \$<br>~                                                           |                               |        |
| (ページを切り                                                                                                    | 替える場合は、                                                                                                    | ページ番号をクリック                                                                                                    | するか、 <        | 〔前へ」または〔                                                                                           | 次へ>                                                                                              | をクリックし                                                            | ます。                           |        |
|                                                                                                    |                                                                                                    | <前へ 1 2                                                                                                    | 34            | 5 次へ>                                                                                              | >                                                                                                |                                                                   |                               |        |
|                                                                                                    |                                                                                                    |                                                                                                    |               |                                                                                                    |                                                                                                  |                                                                   |                               |        |
| 水人票を                                                                                                    | 表示するとき                                                                                                    | <u> </u>                                                                                                    |               |                                                                                                    |                                                                                                  |                                                                   |                               |        |
| <mark>求人票を</mark><br>求人票を表示<br>職種 介護福祉:                                                                                        | 表示するとき<br>ボタンをクリッ?                                                                                                    | <u>は・・・</u><br>心ます。                                                                                             |               |                                                                                                    |                                                                                                  |                                                                   | 新着                            |        |
| <b>求人票を</b><br>求人票を表示<br>職種 介護福祉:<br><sup>受付年月日:2020年6月</sup>                                                                  | 表示するとき<br>ボタンをクリック<br>±<br>18 紹介期限日:2020年6                                                                                                    | <u>は・・・</u><br>心ます。<br><sup>330日</sup>                                                                          |               |                                                                                                    |                                                                                                  |                                                                   | 新着                            |        |
| 求人票を<br>求人票を表示<br>職種介護福祉:<br><sup>受付年月日:2020年6月</sup><br>求人区分                                                                  | 表示するとき<br>ボタンをクリック<br>±<br>88 紹介期限日:2020年6<br>フルタイム                                                                                                    | <u>は・・・</u><br>心ます。<br><sup>330日</sup>                                                                          |               | 就業時間                                                                                               | 变形劳情                                                                                             | 加寺間市1                                                             | 新着                            |        |
| <b>求人票を</b><br>求人票を表示<br>職種 介護福祉:<br><sup>受付年月日:2020年6月</sup><br>求人区分<br>事業所名<br>就業場所                                          | 表示するとき<br>ボタンをクリック<br>t<br>B 紹介期限日:2020年6<br>フルタイム<br>株式会社 ハローワ<br>東京都千代田区                                                                                                    | <u>は・・・</u><br>心ます。<br><sup>330日</sup>                                                                          |               | 就業時間<br>休日                                                                                         | 変形労時<br>(1)09時<br>土日株二三<br>年間休日                                                                  |                                                                   | 新着                            |        |
| 求人票を表示<br>求人票を表示<br>職種 介護福祉:<br><sup>受付年月日:2020年6月</sup><br>求人区分<br>事業所名<br>就業場所<br>仕事の内容                                      | 表示するとき<br>ボタンをクリッパ<br>生<br>日 紹介期限日:2020年6<br>フルタイム<br>株式会社 ハローワ<br>東京都千代田区<br>グループホーム(2.<br>する生活全般の介付                                                                                                    | は・・・<br>ひます。<br><sup>1」</sup><br><sup>1」クケア</sup><br><sup>2」、ット:18人定員)にて、ご利<br/><sup>3サービスを提供いたします。</sup></sup> | 用者様に対         | 就業時間<br>休日<br>年齡                                                                                   | 変形労倍<br>(1)099<br>土日休二<br>年間間、<br>制限の時<br>制限の時                                                   | 脚寺間制<br>00分~17時00<br>1割:毎週<br>数:120日                              | <del>新著</del><br>分            |        |
| 求人票を表示<br>求人票を表示<br>職種介護福祉:<br>受付年月日:2020年6月<br>求人区分<br>事業所名<br>就業場所<br>仕事の内容<br>雇用形態                                          | 表示するとき<br>ボタンをクリック<br>日 紹介期限日:2020年6<br>フルタイム<br>株式会社 ハローワ<br>東京都千代田区<br>グループホーム(2)<br>する生活全般の介述<br>正社員                                                                                                    | は・・・<br>ひます。<br>10ます。<br>1-0ケア<br>ユニット:18人定員)にて、ご利<br>賞サービスを提供いたします。                                            | 用者様に対         | 就業時間<br>休日<br>年齢<br>求人番号                                                                           | 変形労情<br>(1) 099<br>土日祝二<br>年間祝二<br>制限あし<br>~59歳」<br>13010-0                                      | 加守間制<br>00分~17時00<br>1計:毎週<br>1数:120日<br>以下<br>)0999999           | <del>新着</del><br>分            |        |
| 求人票を表示<br>求人票を表示<br>職種 介護福祉:<br><sup>受付年月日:2020年6月</sup><br>求人区分<br>事業所名<br>就業場所<br>仕事の内容<br>雇用形態<br>〔手当等を含む)                  | 表示するとき<br>ボタンをクリッパ<br>は<br>日 紹介期限日:2020年6<br>フルタイム<br>株式会社 ハローワ<br>東京都千代田区<br>グループホーム(2.<br>する生活全般の介述<br>正社員<br>205,000円~290,00                                                                                                    | は・・・<br>ひます。<br><sup>1」の日</sup><br><sup>1」クケア</sup><br><sup>2」ット:18人定員)にて、ご利<br/><sup>3</sup>ッロ</sup>           | 用者様に対         | <ul> <li>就業時間</li> <li>休日</li> <li>年齢</li> <li>求人番号</li> <li>公開範囲</li> </ul>                       | 変形労特<br>(1)09時<br>土日祝二<br>年間祝<br>間<br>間<br>感<br>助<br>に<br>~<br>59歳<br>」<br>13010-0<br>1.事業<br>する | 加寺間制<br>00分~17時00<br>1割:毎週<br>1数:120日<br>以下<br>0099999<br>所名等を含む3 | 新著                            |        |
| 求人票を表示<br>求人票を表示<br>職種 介護福祉:<br>受付年月日:2020年6月<br>求人区分<br>事業所名<br>就業場所<br>仕事の内容<br>雇用形態<br>(手当等を含む)<br>総験不問」学歴不<br>UJJターン歓迎」[+1 | <ul> <li>表示するとき</li> <li>ボタンをクリック</li> <li>ボタンをクリック</li> <li>ボタンをクリック</li> <li>ホイワンタイム</li> <li>株式会社 ハローワ</li> <li>東京都千代田区</li> <li>グループホーム(2)</li> <li>する生活全般の介護</li> <li>正社員</li> <li>205,000円~290,000</li> <li>(2)</li> <li>(2)</li> <li>(3)</li> <li>(4)</li> <li>(4)</li> <li>(4)</li> <li>(5)</li> <li>(4)</li> <li>(5)</li> <li>(4)</li> <li>(4)</li> <li>(4)</li> <li>(4)</li> <li>(5)</li> <li>(4)</li> <li>(5)</li> <li>(7)</li> <li>(4)</li> <li>(4)</li> <li>(4)</li> <li>(4)</li> <li>(4)</li> <li>(4)</li> <li>(5)</li> <li>(4)</li> <li>(5)</li> <li>(4)</li> <li>(4)</li> <li>(5)</li> <li>(4)</li> <li>(5)</li> <li>(4)</li> <li>(5)</li> <li>(5)</li> <li>(6)</li> <li>(7)</li> <li>(7)</li> <li>(</li></ul> | は<br>ひます。<br>1-クケア<br>ユニット:18人定員)にて、ご利。<br>ミサービスを提供いたします。<br>の円                                                 | 用者様(こ対        | <ul> <li>就業時間</li> <li>休日</li> <li>年齢</li> <li>求人番号</li> <li>公開範囲</li> <li>選考なし) [通動手当あ</li> </ul> | 変形労惰<br>(1)099<br>土日祝<br>                                                                        | 加寺間制<br>00分~17時00<br>1制:毎週<br>1数:120日<br>以下<br>0099999<br>所名等を含む3 | 新着<br>分<br>大人情報を公開<br>71カー通動可 |        |

※求人票は PDF ファイルです。 PDF ファイルを閲覧するには、 Adobe Reader が必要です。

※求職者マイページで表示する求人票の項目については、求人事業所の意向を踏まえて公開しています。事業所の意向により公開していない場合は、該当部分が空欄となります。

#### (2) 詳細条件で検索

「基本検索条件」よりも詳細な条件で求人情報を検索します。

#### ■操作手順

- ① グローバルメニューの「求人検索」をクリックします。
- ②「求人情報検索・一覧」画面が表示されます。詳細検索条件ボタンをクリックします。
- ③「詳細検索条件」画面が表示されます。 「賃金」や「希望する就業時間」など希望する条件を入力・設定し、OK ボタンをクリックします。
- ④「求人情報検索・一覧」画面に戻ります。 必要に応じて検索条件を追加し、検索ボタンをクリックします。
- ⑤ 画面下部に検索結果一覧が表示されます。

#### ■操作手順(詳細)

① グローバルメニューの「求人検索」をクリックします。

| HelloWork Internet Service | ーネットサービス |        |       |          |  |
|----------------------------|----------|--------|-------|----------|--|
| ホーム                        | 求人検索     | 求職活動状況 | メッセージ | 求職者情報·設定 |  |

② 「求人情報検索・一覧」画面が表示されます。詳細検索条件ボタンをクリックします。

| Hello | Work Internet Service<br>ーワーク インターネットサービス                                                                                |                          |                                                                       |                                                                                           |                                                                               | ●●● 諸語な ログアウト | 使生労働省            |
|-------|----------------------------------------------------------------------------------------------------|--------------------------|-----------------------------------------------------------------------|-------------------------------------------------------------------------------------------|-------------------------------------------------------------------------------|---------------|------------------|
|       | ホーム 求人検索                                                                                                    | 求職活動                     | 状況                                                                    | メッセージ                                                                                     | 求職者情報·設定                                                                      |               |                  |
|       | <u>ホーム</u> >求人検索<br>求人情報検索 • 一覧                                                                                          |                          |                                                                       |                                                                                           |                                                                               |               | ページ<br>発下部へ<br>マ |
|       | 火人情報接換のしかた(期単な接索方法)<br>基本検索条件を入力して【検索ボタンを押してください。<br>さらに詳しい検索条件を入力する場合、【詳細検索条件】ボタンを打<br>詳細検索条件を含めて検索条件をクリアする場合、【詳細検索条件をご | 毛してください。<br>リア】ボタンを押し    | てください。                                                                |                                                                                           |                                                                               |               |                  |
|       | 保存した条件で検索                                                                                                    | 保存した条件<br>検索条件を割<br>保存した | で検索できます。<br>定し直す場合は、「基本<br>-条件を読込                                     | 検索条件」や「言詳細検索条件」?                                                                          | を入力し、「検索条件を保存」ボタンオ                                                            | 押してください。      |                  |
| (/    | 基本検索条件                                                                                                    |                          | $\checkmark$                                                          | $\sim$                                                                                    | $\sim$                                                                        | $\sim$        |                  |
|       |                                                                                                    |                          | 職種名、仕事の内容<br>空白で区切ることによ<br>「OR検索」を選択した<br>「AND検索」を選択し<br>「NOT検索」を測用し、 | 、必要な経験等、必要な免許・3<br>い複数キーワードを指定できま<br>・場合、入力したキーワードのい<br>た場合、入力したキーワード全<br>た場合、入力したキーワードを行 | ■格、事業内容等を表すキーワード7<br>す。<br>いずれかを含む求人を検索します。<br>てを含む求人を検索します。<br>含まれい求人を検索します。 | を全角で入力してください。 |                  |
|       | フリーワード                                                                                                    | 任意                       | ○ OR検索 ○<br>全角50文字以内                                                  | AND検索                                                                                     |                                                                               |               |                  |
|       |                                                                                                    |                          | NOT検索<br>全角50文字以内                                                     |                                                                                           |                                                                               | をのぞく          |                  |
|       |                                                                                                    |                          |                                                                       |                                                                                           | 詳細検索条件が設                                                                      | 定できます 詳細検索条   | *                |

③ 「詳細検索条件」画面が表示されます。 「賃金」や「希望する就業時間」など希望する条件を入力・設定し、 OK ボタンをクリックします。

| 洋細検索条件                                  |                                                                                                    |
|-----------------------------------------|----------------------------------------------------------------------------------------------------|
| 賞与(前年度実績)                               | 任意 口あり                                                                                                 |
| 希望する就業時間                                | <ul> <li>● ● ● 分 ~ ● ● ● 分</li> <li>● ● ● 分</li> <li>● ○ ○ ○ ○ ○ ○ ○ ○ ○ ○ ○ ○ ○ ○ ○ ○ ○ ○ ○</li></ul> |
|                                         | ●指定しない ○あり ○なし                                                                                         |
| 時間外                                     | 任意     「あり」を選択した場合のみ、検索条件に設定できます。       半角数字     月平均                                                   |
|                                         |                                                                                                    |
|                                         | 普通自動車運転免許<br>□必須 □あれば尚可 □必須・あれば尚可をのぞく<br>□AT限定可                                                        |
| 必要な免許・資格<br><u>免許・資格コード一覧</u><br>教育訓練講座 | 任意 【免許・資格】ボターを押して、該当する免許・資格を選択してください。<br>※普通目動単免許以外のものを選択人力してください。                                     |
|                                         | 免許・資格         □のぞく           免許・資格         □のぞく                                                        |
|                                         | <br>免許・資格 □のぞく                                                                                         |
| その他                                     | □書類選考なし □正社員登用あり □マイカー通勤可 □転勤の可能性なし □在宅勤務<br>任意 □駅近(最寄り駅から徒歩10分以内) □受動喫煙対策あり □トライアル雇用併用求人              |

1

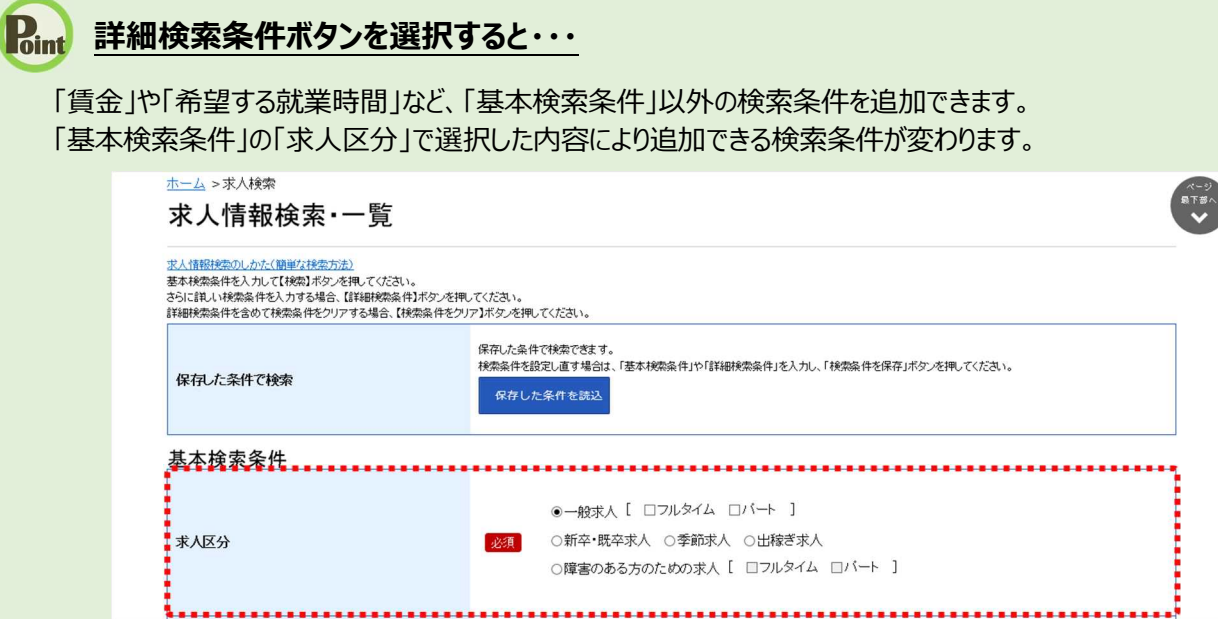

.....

| 水人区分        | フェクイル  | 季節式」 | 出稼ぎ | パート | フルタイムと | 新卒・既卒 |
|-------------|--------|------|-----|-----|--------|-------|
| 検索条件        | 710914 | 子即水入 | 求人  |     | パートを選択 | 求人    |
| 学歴(最終学歴)    | _      | -    | -   | -   | -      | 0     |
| 既卒者の応募      | -      | _    | _   | -   | _      | 0     |
| 賃金          |        | 0    |     | 0   | —      | 0     |
| 賞与(前年度実績)   |        | 0    |     | 0   | 0      | 0     |
| 希望する就業時間    |        | 0    |     | 0   | 0      | 0     |
| 時間外         |        | 0    |     | 0   | 0      | 0     |
| 週所定労働日数     |        | —    |     | 0   | 0      | —     |
| 休日          |        | 0    |     | 0   | 0      | 0     |
| 年間休日数       | 0      | -    | -   | -   | —      | 0     |
| 派遣・請負       |        | 0    |     | 0   | 0      | 0     |
| 加入保険等       |        | 0    |     | 0   | 0      | 0     |
| 契約更新の可能性    |        | 0    |     | 0   | 0      | 0     |
| 定年制         |        | 0    |     | 0   | 0      | —     |
| 入居可能住宅      |        | 0    |     | 0   | 0      | 0     |
| 利用可能な託児施設   |        | 0    |     | 0   | 0      | —     |
| 就業場所の沿線検索   |        | 0    |     | 0   | 0      | 0     |
| 事業所名        |        | 0    |     | 0   | 0      | 0     |
| 従業員数        |        | 0    |     | 0   | 0      | —     |
| 希望する産業      |        | 0    |     | 0   | 0      | 0     |
| 学歴(不問か)     |        | 0    |     | 0   | 0      | —     |
| 必要な経験等(不問か) |        | 0    |     | 0   | 0      | —     |
| 必要な免許・資格    |        | 0    |     | 0   | 0      | -     |
| 普通自動車運転免許   |        | 0    |     | 0   | 0      | _     |
| その他         |        | 0    |     | 0   | 0      | 0     |

④「求人情報検索・一覧」画面に戻ります。
 必要に応じて検索条件を追加し、検索ボタンをクリックします。

| 求人情報検索                                                               | 家・一覧                                                        |                             |                                                          |                                                                    |                                                     |                                                        |                                       |            |              |
|----------------------------------------------------------------------|-------------------------------------------------------------|-----------------------------|----------------------------------------------------------|--------------------------------------------------------------------|-----------------------------------------------------|--------------------------------------------------------|---------------------------------------|------------|--------------|
| R人情報检索のしかた(簡単な<br>基本検索条件を入力して【検索<br>さらに詳しい検索条件を入力す<br>詳細検索条件を含めて検索条件 | (検索方法)<br>】ポタンを押してください。<br>「る場合、【詳細検索条件】ボ<br>「をクリアする場合、【検索条 | タンを押してくださ<br>件をクリア】ボタン      | ;い。<br>;を押してくださ!                                         | <i>ს</i> ،.                                                        |                                                     |                                                        |                                       |            |              |
| 保存した条件で検索                                                            |                                                             | 保存した条件で<br>検索条件を設定<br>保存した条 | 検索できます。<br>し直す場合は、<br>件を読込                               | 「基本検索条件」や「                                                         | 「詳細検索条件」                                            | を入力し、「検索                                               | 条件を保存」ボタン                             | を押してください。  |              |
| 基本検索条件                                                               |                                                             | _                           |                                                          |                                                                    |                                                     |                                                        |                                       |            |              |
| 求人区分                                                                 |                                                             | 必須                          | ◉ 一般求人<br>○ 新卒・既卒<br>○ 障害のある                             | [ □フルタイム<br>求人 ○季節求)<br>方のための求人                                    | □パート<br>○出稼ぎ<br>[□フルタ                               | ]<br>求人<br>マイム □パー                                     | - ]                                   |            |              |
| $\sim$                                                               | $\sim$                                                      | $\checkmark$                | $\checkmark$                                             | $\sim$                                                             | $\checkmark$                                        | $\checkmark$                                           | $\checkmark$                          | $\sim$     | $\checkmark$ |
|                                                                      |                                                             |                             | 職種名、仕事の内<br>空白で区切ること<br>「OR検索」を通<br>「AND検索」を<br>「NOT検索」を | 的容、必要な経験等、<br>とにより複数キーワー<br>催択した場合、入力し<br>を確択した場合、入力<br>を利用した場合、入力 | 必要な免許・資<br>ドを指定できま<br>たキーワードの<br>したキーワード<br>したキーワード | 格、事業内容等を表<br>す。<br>いずれかを含む求ノ<br>全てを含む求人を核<br>を含まない求人を核 | マキーワードを全<br>を検索します。<br>塗します。<br>塗します。 | 角で入力してください | 'o           |
| フリーワード                                                               |                                                             | 任意                          | 〇 O R 検索<br>全角50文字以内                                     | ○AND検索                                                             |                                                     |                                                        |                                       |            |              |
|                                                                      |                                                             |                             | NOT検索<br>全角50文字以内                                        |                                                                    |                                                     |                                                        |                                       | をのぞく       |              |
|                                                                      |                                                             |                             |                                                          |                                                                    |                                                     |                                                        |                                       |            |              |

⑤ 画面下部に検索結果一覧が表示されます。

| 職種介護福祉日                           | ±                                                                      |                | 新着                            |
|-----------------------------------|------------------------------------------------------------------------|----------------|-------------------------------|
| 付年月日:2020年6月1                     | 日 紹介期限日:2020年6月30日                                                     |                |                               |
| 求人区分                              | フルタイム                                                                  | 就業時間           | 変形労働時間制<br>(1)00時00分~17時00分   |
| 事業所名                              | 株式会社 ハローワークケア                                                          | 休日             | 土日祝                           |
| 就業場所                              | 東京都千代田区                                                                | Pi-C           | 適休二日制:毎週<br>年間休日数:120日        |
| 仕事の内容                             | グルーブホーム(2ユニット:18人定員)にて、ご利用者様に対<br>する生活全般の介護サービスを提供いたします。               | 年齢             | 制限あり                          |
| 雇用形態                              | 正社員                                                                    | 求人番号           | 13010-00099999                |
| 賃金<br>(手当等を含む)                    | 205,000円~290,000円                                                      | 公開範囲           | 1. 事業所名等を含む求人情報を公開<br>する      |
| 経験不問)<br>【学歴不問<br>JUターン歓迎】<br>【トラ | 問] (資格不問) [時間外労働なし) 適休二日制(土日休) (転動なし) 書<br>ライアル雇用併用)                   | 類選考なし ) 通動手当あり | / ) 【駅近(徒歩10分以内) ) 【マイカー通動可 】 |
| .人数:1名                            |                                                                        |                |                               |
|                                   |                                                                        | 求人票を表示         | 詳細を表示 お気に入りに保存                |
| 職種 一般事務                           |                                                                        |                | 新着                            |
| 6付年月日:2020年6月1                    | 日 紹介期限日:2020年6月30日                                                     |                |                               |
| 求人区分                              | フルタイム                                                                  | 就業時間           | 変形労働時間制<br>(1)09時00分~17時00分   |
| 事業所名                              | 株式会社 ハローワークライフ                                                         | 休日             | 土日祝                           |
| 就業場所                              |                                                                        |                | 週休二日制:毎週<br>年間休日数:118日        |
| 住事の内容<br>夏田形能                     | 介護事務全般(月額費用請求、電話対応、米各対応寺)<br>で24号                                      | 年齡             | 不問                            |
| 雇用心恐<br>賃全                        | □<br>240 000円~255 000円                                                 | 求人番号           | 13010-99999999                |
| (手当等を含む)                          | 210/0001 225/0001                                                      | 公開範囲           | 1. 事業所名等を含む求人情報を公開<br>する      |
| 経験不問) (学歴不)                       | 問」(資格不問)(時間外労働な」)(週休二日制(土日休))(転動なし)(書<br>ニノフル原用(グロ)                    | 類選考なし)〔通勤手当あり  | リ 【駅近(徒歩10分以内)】 マイカー通動可       |
| <u>しいターン1100</u><br>アー            | גאדתואנגער גרי                                                         |                |                               |
|                                   |                                                                        |                |                               |
|                                   |                                                                        | 求人票を表示         | 詳細を表示お気に入りに保存                 |
|                                   | · · · · · · · · · · · · · · · · · · ·                                  |                |                               |
| <b>29件</b> 中 1~30 件を              | <u>x</u> v. n.e. <u>a</u> x v. r h x x x x x x x x x x x x x x x x x x |                | <前へ 1 2 3 4 5 次へ>             |
|                                   |                                                                        |                |                               |

#### (3) 求人番号・事業所番号を指定して検索

閲覧したい求人の「求人番号」や「事業所番号」がわかる場合は、「求人番号」「事業所番号」で求人情報 を検索できます。

#### ■操作手順

- ① グローバルメニューの「求人検索」をクリックします。
- ②「求人情報検索・一覧」画面が表示されます。画面を下部にスクロールするか、「ページ最下部へ」を クリックして、「求人番号・事業所番号を指定して検索」を表示します。 「求人番号」または「事業所番号」を入力し、番号検索ボタンをクリックします。
- ③ 画面下部に検索結果一覧が表示されます。

#### ■操作手順(詳細)

① グローバルメニューの「求人検索」をクリックします。

| HelloWork Internet Service<br>ハローワーク インタ | ーネットサービス |        |       |          |  |
|------------------------------------------|----------|--------|-------|----------|--|
| ホーム                                      | 求人検索     | 求職活動状況 | メッセージ | 求職者情報·設定 |  |

②「求人情報検索・一覧」画面が表示されます。画面を下部にスクロールするか、「ページ最下部へ」をク リックして、「求人番号・事業所番号を指定して検索」を表示します。 「求人番号」または「事業所番号」を入力し、番号検索ボタンをクリックします。

| 5 5 155                                                    | 4717 24                                                                      |                                |                                        | Sectors and the sector     |          |
|------------------------------------------------------------|------------------------------------------------------------------------------|--------------------------------|----------------------------------------|----------------------------|----------|
|                                                            | 求人検索                                                                         | 求職活動状況                         |                                        | 求職者情報·設定                   | Ē        |
| <u>ホーム</u> >求人検索                                           |                                                                              |                                |                                        |                            |          |
| 求人情報                                                       | 検索・一覧                                                                        |                                |                                        |                            |          |
| 求人情報検索のしかた()<br>基本検索条件を入力して<br>さらに詳しい検索条件を入<br>詳細検索条件を含めて検 | <u>簡単な検索方法)</u><br>【検索】ボタンを押してください。<br>、力する場合、【詳細検索条件】ボタ<br>漆条件をクリアする場合、【検索条 | ンを押してください。<br>牛をクリア】ボタンを押してくださ | ۱ <sub>۰</sub>                         |                            |          |
|                                                            |                                                                              |                                |                                        |                            |          |
| 水人奋亏・争                                                     | 耒所奋亏を指定し                                                                     | 、使衆                            |                                        | secondariantes de secon de |          |
| 求人番号                                                       |                                                                              |                                |                                        | mamouca 9x 9 .             |          |
| 事業所番号                                                      |                                                                              | 事業月<br>半角<br>任意                | 番号を入力して検索する場合、他の検索<br>数字4桁-4桁以内-1桁<br> | 条件は無効になります。                |          |
|                                                            |                                                                              |                                |                                        | 検索条件                       | をクリア番号検索 |

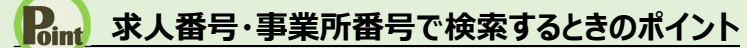

- ・求人番号または事業所番号のどちらかを指定して検索してください。 なお、基本条件で指定した検索条件は無効になります。
- ・ 求人番号は 5 つまで指定できます。

③ 画面下部に検索結果一覧が表示されます。

| 職種介護福祉                                                             | ±                                                            |                 | 新着                          |
|--------------------------------------------------------------------|--------------------------------------------------------------|-----------------|-----------------------------|
| 受付年月日:2020年6月                                                      | 1日 紹介期限日:2020年6月30日                                          |                 |                             |
| 求人区分                                                               | フルタイム                                                        | 就業時間            | 変形労働時間制<br>(1)09時00分~17時00分 |
| 事業所名                                                               | 株式会社 ハローワークケア                                                | 休日              | 土日祝                         |
| 就業場所                                                               | 東京都千代田区                                                      |                 | 週休二日制:毎週<br>年間休日数:120日      |
| 仕事の内容                                                              | グルーブホーム(2ユニット:18人定員)にて、ご利用者様に対<br>する生活全般の介護サービスを提供いたします。     | 年齡              | 制限あり<br>~59歳以下              |
| 雇用形態                                                               | 正社員                                                          | 求人番号            | 13010-00099999              |
| 賃金<br>(手当等を含む)                                                     | 205,000円~290,000円                                            | 公開範囲            | 1. 事業所名等を含む求人情報を公開<br>する    |
| 経験不問」(学歴不<br>UIJターン歓迎)(ト                                           | 問] [資格不問] [時間外労働な] [週休二日制(土日休)] [転動な」 ]<br>ライアル雇用併用]         | 書類選考なし ) 通動手当あり | リ」(駅近(徒歩10分以内))(マイカー通動可)    |
| 求人数:1名                                                             |                                                              |                 |                             |
|                                                                    |                                                              | 求人票を表示          | 詳細を表示 お気に入りに保存              |
| 職種 一般事務                                                            | i                                                            |                 | 新着                          |
| 受付年月日:2020年6月                                                      | 1日 紹介期限日:2020年6月30日                                          |                 |                             |
| 求人区分                                                               | フルタイム                                                        | 就業時間            | 変形労働時間制                     |
| 事業所名                                                               | 株式会社 ハローワークライフ                                               | 仕口              | (1) (999900)) (4) [199900)] |
| 就業場所                                                               | 東京都千代田区                                                      | мЦ              | 道休二日制: 毎週<br>年間休日数: 118日    |
| 仕事の内容                                                              | 介護事務全般(月額費用請求、電話対応、来客対応等)                                    | 年齢              | 不問                          |
| 雇用形態                                                               | 正社員                                                          | 求人番号            | 13010-99999999              |
| 賃金<br>(手当等を含む)                                                     | 240,000円~255,000円                                            | 公開範囲            | 1. 事業所名等を含む求人情報を公開<br>する    |
| <ul> <li>経験不問) 学歴不</li> <li>ULJターン歓迎) ト</li> <li>求人数:1名</li> </ul> | 問] [ 資格不問] [時間外労働なし] [ 週休二日制(土日休) ] [ 転動なし ] [<br>ライアル雇用併用 ] | 書類避考なし)(通動手当あ   | リ) 【駅近(徒歩10分以内)) 【マイカー通動可)  |
|                                                                    |                                                              | 求人票を表示          | 詳細を表示お気に入りに保存               |
|                                                                    |                                                              |                 |                             |
|                                                                    | 並び順 表示件教                                                     |                 |                             |

#### (4) 保存した条件で検索

「求人検索」で設定した検索条件を保存しておき、その条件を読み込んで検索します。

#### ■ 操作手順

操作手順は、以下を参照してください。

参照先 4.2.3 保存した検索条件から求人検索を行う (2)保存した検索条件を確認したうえで検索する

## 4.2.2. 求人検索条件を保存する

求人検索を行うに当たって、検索条件を保存しておくと、求職者マイページのホーム画面に表示されるので、 次回からの検索が容易になります。

また、検索条件は3つまで保存でき、保存した条件は編集したり削除したりできます。 検索条件を保存するには、次の2つの方法があります。

- (1) 新規の検索条件を保存する
- (2) 保存した検索条件を編集して保存する

#### (1) 新規の検索条件を保存する

「基本検索条件」「詳細検索条件」で設定した内容に任意の名前をつけて保存できます。

#### ■ 操作手順

- ① グローバルメニューの「求人検索」をクリックします。
- ②「求人情報検索・一覧」画面が表示されます。 「求人区分」(必須)の他、「就業場所」など希望する条件を入力し、検索条件を保存ボタンをクリックします。
  - ※「詳細検索条件」で設定した条件も保存されます。
- ③「検索条件の保存」画面が表示されます。
   任意の条件名(全角 20 文字まで)を入力し、新規保存ボタンをクリックします。
   ※名前だけで内容がすぐにわかるような名前をつけることをお勧めします。
  - 例:職種(営業)、パート(xxx 市)
- ④「求人情報検索・一覧」画面に戻ります。

#### ■ 操作手順(詳細)

① グローバルメニューの「求人検索」をクリックします。

| HelloWork Internet Service<br>ハローワーク インタ | ーネットサービス |        |       |          |  |
|------------------------------------------|----------|--------|-------|----------|--|
| ホーム                                      | 求人検索     | 求職活動状況 | メッセージ | 求職者情報·設定 |  |

② 「求人情報検索・一覧」画面が表示されます。

「求人区分」(必須)の他、「就業場所」など希望する条件を入力し、検索条件を保存ボタンをクリックします。

※「詳細検索条件」で設定した条件も保存されます。

| vork Internet Service<br>ーワーク インターネットサービス                                                                             |                               |                                                                                                    |                                                                                                 |              | ()厚生労働     |
|----------------------------------------------------------------------------------------------------|-------------------------------|----------------------------------------------------------------------------------------------------|-------------------------------------------------------------------------------------------------|--------------|------------|
| ホーム 求人検索                                                                                                    | 求職活動状                         |                                                                                                    | 求職者情報・設定                                                                                        |              |            |
| ┶─△>求⅄ॳ練<br>求人情報検索・一覧                                                                                                 |                               |                                                                                                    |                                                                                                 |              | F          |
| 花人情報授衆のしかた(簡単な授衆方法)<br>基本検索条件を入力して【検索】ボタンを押してください。<br>2らしに詳しい検索条件を入力する場合、【詳純財務条件】ボタン<br>詳細操索条件を含めて検索条件をクリアする場合、【検索条件】 | を押してください。<br>をクリア】ボタンを押してく    | ださい。                                                                                                    |                                                                                                 |              |            |
| 保存した条件で検索                                                                                                    | 保存した条件で特<br>検索条件を設定し<br>保存した条 | 終系できます。<br>し直す場合は、「基本検索条件」や「詳細検索<br>件を読込                                                                               | 「論件」を入力し、「検索論件を保存」ボタンを                                                                          | 押してください。     |            |
| 基本検索条件                                                                                                    |                               |                                                                                                    |                                                                                                 |              |            |
| 求人区分                                                                                                    | 。<br>必須<br>(                  | ●一般求人 [ □フルタイム □ノ<br>○新卒・既卒求人 ○季節求人 (<br>○障害のある方のための求人 [ [                                                             | 「−ト ]<br>○出稼ぎ求人<br>□フルタイム □バート ]                                                                |              |            |
| $\sim$                                                                                                    | $\sim$                        | $\sim$                                                                                                    |                                                                                                 | $\sim$       | $\sim$     |
|                                                                                                    | 8<br>2<br>1<br>1<br>1         | 種名、仕事の内容、必要な経験等、必要な<br>種自で区切ることにより複数キーワードを指<br>OR検索」を選択した場合、入力したキーワー<br>AND検索」を選択した場合、入力したキーワ<br>NOT検索」を利用した場合、入力したキーワ | 免許・資格、事業内容等を表すキーワードを<br>そできます。<br>ードのいずれかを含む求人を検索します。<br>リード全てを含む求人を検索します。<br>リードを含まない求人を検索します。 | 全角で入力してください。 |            |
| フリーワード                                                                                                    | 任意                            | ○OR検索 ○AND検索<br>è角s0文字以内                                                                                               |                                                                                                 |              |            |
|                                                                                                    | 4                             | NOT検索<br>全角50文字以内                                                                                                    |                                                                                                 | をのぞく         |            |
|                                                                                                    |                               |                                                                                                    | 詳細検索条件が設定                                                                                       | 定できます。 詳細検索条 | <b>/</b> ‡ |
|                                                                                                    |                               | 検索                                                                                                    | 検索条件をクリア                                                                                        | を保存検索        |            |

③「検索条件の保存」画面が表示されます。

任意の検索条件名(全角 20 文字まで)を入力し、新規保存ボタンをクリックします。 ※設定した検索条件がすぐにわかるような名前をつけることをお勧めします。

例:職種(営業)、パート(xxx市)

| フリーワード        | 任意<br>全角50文字以内 |          |
|---------------|----------------|----------|
| 検索条件の保存       |                |          |
| 1:希望する求人の条件1  |                | 削除 上書さ保存 |
| 2:希望する求人の条件2  |                | 削除上書さ保存  |
| 3 希望する求人の条件 3 |                | 新規保存     |
| 求人番           |                | <br>してる  |
|               |                |          |

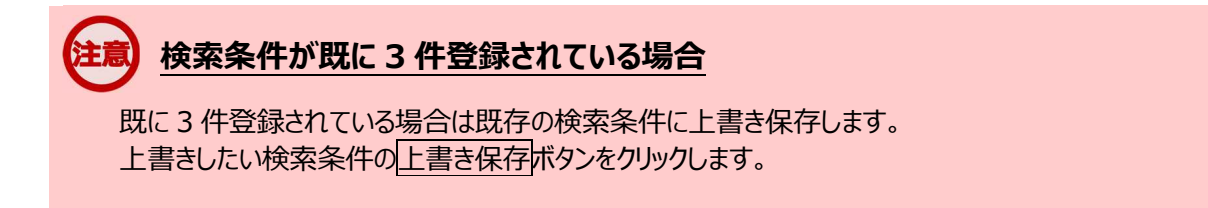

④「求人情報検索・一覧」画面に戻ります。

#### (2) 保存した検索条件を編集して保存する

『4.2.2(1)新規の検索条件を保存する』で保存した検索条件を編集して、保存します。

#### ■操作手順

- ① グローバルメニューの「求人検索」をクリックします。
- ②「求人情報検索・一覧」画面が表示されます。
   「保存した条件で検索」にある保存した条件を読込ボタンをクリックします。
- ③「保存した条件の読み込み」画面が表示されます。
   編集したい条件の右側にある読み込みボタンをクリックします。
   ④「求人情報検索・一覧」画面に戻り、読み込んだ検索条件が表示されます。
- 検索条件を修正し、検索条件を保存ボタンをクリックします。
- ⑤「検索条件の保存」画面が表示されます。 新規の条件として保存したい場合は、条件名を入力してから、新規保存ボタンをクリックします。 既存の条件を上書き保存したい場合は、上書き保存ボタンをクリックします。
- ⑥「求人情報検索・一覧」画面に戻ります。

#### ■操作手順(詳細)

① グローバルメニューの「求人検索」をクリックします。

| HelloWork Internet Servic | ターネットサービス |        |       |          | ●●● ################################## |
|---------------------------|-----------|--------|-------|----------|----------------------------------------|
| ホーム                       | 求人検索      | 求職活動状況 | メッセージ | 求職者情報・設定 |                                        |

②「求人情報検索・一覧」画面が表示されます。

「保存した条件で検索」にある保存した条件を読込ボタンをクリックします。

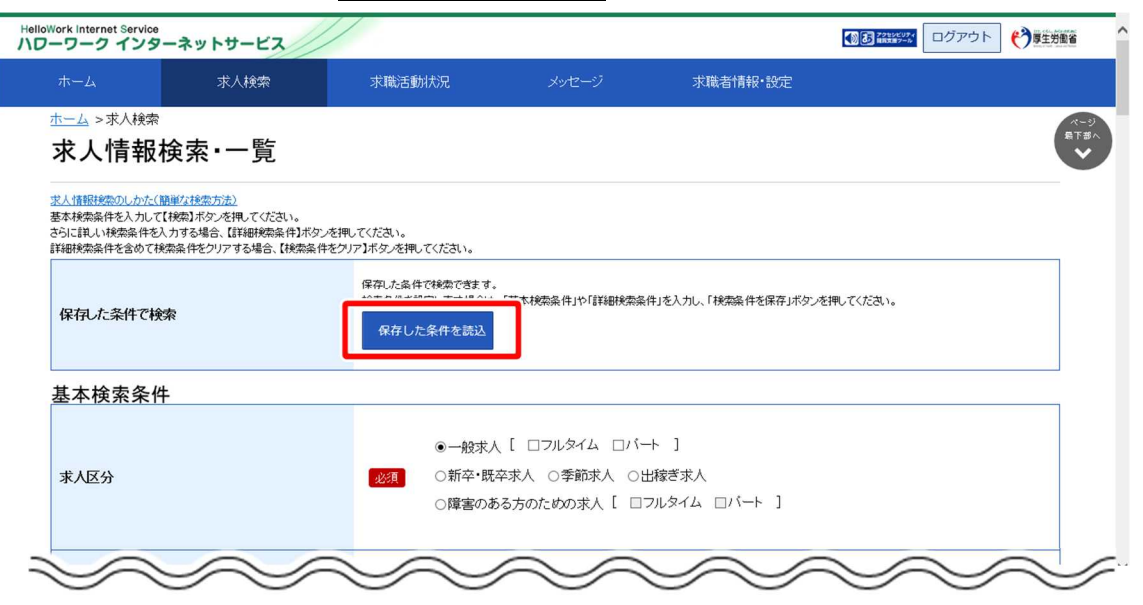

③ 「保存した条件の読み込み」画面が表示されます。 編集したい条件の右側にある読み込みボタンをクリックします。

| ホーム                            | 保存した条件の読み込み  |      |  |
|--------------------------------|--------------|------|--|
| <u>ホーム</u> >:<br><b>求人</b><br> | 1:希望する求人の条件1 | 読み込み |  |
| 基本検索条件<br>さらに詳しい。<br>詳細検索条件    | 2:希望する求人の条件2 | 読み込み |  |
| 保存した                           | 3:希望する求人の条件3 | 読み込み |  |
|                                |              | 閉じる  |  |

④「求人情報検索・一覧」画面に戻り、読み込んだ検索条件が表示されます。
 検索条件を修正し、検索条件を保存ボタンをクリックします。

| lloWork Internet Service<br>ローワーク インターネットサービス                                                                |                                              |                                                                                                    |                                                                                             |               | ()厚生労働省          |
|----------------------------------------------------------------------------------------------------|----------------------------------------------|----------------------------------------------------------------------------------------------------|---------------------------------------------------------------------------------------------|---------------|------------------|
| ホーム 求人検索                                                                                                    | 求職活動状況                                       |                                                                                                    | 求職者情報·設定                                                                                    |               |                  |
| <u>ホーム</u> >求人様衆<br>求人情報検索・一覧                                                                                |                                              |                                                                                                    |                                                                                             |               | ページ<br>最下部。<br>◆ |
| 本へい間的なかっしかく、間違いななかっかと<br>基本検索条件を入力して【検索】ボタンを押してくださし<br>さらに詳しい検索条件を入力する場合、【詳細検索条件<br>詳細検索条件を含めて検索条件をクリアする場合、【 | ヽ。<br>キ】ボタンを押してください。<br>◎索条件をクリア】ボタンを押してください | Ìø                                                                                                    |                                                                                             |               |                  |
| 保存した条件で検索                                                                                                    | 保存した条件で検索で<br>検索条件を設定し直す<br>保存した条件を          | きます。<br>場合は、「基本検索条件」や「詳細検察<br>読込                                                                          | 藻件」を入力し、「検索条件を保存」ボタン                                                                        | を押してください。     |                  |
| 基本検索条件                                                                                                    |                                              |                                                                                                    |                                                                                             |               |                  |
| 求人区分                                                                                                    | ●一)<br>必須 ○新:<br>○障:                         | 般求人 [ □フルタイム □ノ<br>卒・既卒求人 ○季節求人 (<br>害のある方のための求人 [                                                        | 「ート ]<br>○出稼ぎ求人<br>□フルタイム □バート ]                                                            |               |                  |
| $\sim$                                                                                                    | $\sim$                                       | $\sim$                                                                                                    | $\sim$                                                                                      | $\sim$        | $\sim$           |
|                                                                                                    | 職種名<br>空白で<br>「CR様<br>「AND:<br>「NOT          | 、仕事の内容、必要な経験等、必要な<br>区切ることにより複数キーワードを指定<br>探測を選択した場合、入力したキーワー<br>検索」を選択した場合、入力したキーワ<br>検索」を利用した場合、入力したキーワ | 免許・資格、事業内容等を表すキーワード<br>2できます。<br>ドのいずれかを含む求人を採衆します。<br>ード全てを含む求人を採発します。<br>ードを含まない求人を挟発します。 | を全角で入力してください。 |                  |
| フリーワード                                                                                                    | 任意<br><u> 全</u> 角50                          | IR検索 〇AND検索<br>文字以内                                                                                       |                                                                                             |               |                  |
|                                                                                                    | NO<br>全角50                                   | T検索<br>文字以内                                                                                               |                                                                                             | をのぞく          |                  |
|                                                                                                    |                                              |                                                                                                    | 詳細検索条件が習                                                                                    | 設定できます。 詳細検索条 | 4/Ŧ              |
|                                                                                                    |                                              | 検究                                                                                                    | 検索条件                                                                                        | <b>龙保存</b> 検索 |                  |

⑤「検索条件の保存」画面が表示されます。 新規の条件として保存したい場合は、条件名を入力してから、新規保存ボタンをクリックします。 既存の条件を上書き保存したい場合は、上書き保存ボタンをクリックします。

| 検索条件の保存      |          |
|--------------|----------|
| 1:希望する求人の条件1 | 制除 上書さ保存 |
| 2:希望する求人の条件2 | 削除       |
| 3 希望する求人の条件3 | 新規保存     |
| (人番          | 閉じる      |

#### 注意 検索条件が既に3件登録されている場合

既に3件登録されている場合は既存の検索条件に上書き保存します。 上書きしたい検索条件の上書き保存ボタンをクリックします。

⑥「求人情報検索・一覧」画面に戻ります。

| よ存した条件 | を削除する場合、                                                                      | 「検索条件の保存」画面    | で削除ボタンをクリックしま | す。    |
|--------|-------------------------------------------------------------------------------|----------------|---------------|-------|
| フリー    | ワード                                                                           | 任意<br>全角50文字以内 |               |       |
|        | 検索条件の保存                                                                       |                |               |       |
|        | <ol> <li>1:希望する求人の条件1</li> <li>2:希望する求人の条件2</li> <li>3: 希望する求人の条件3</li> </ol> |                | 削除            | 上書含保存 |
| 求人     | <br>₫                                                                         |                |               | 閉じる   |

4-21

## 4.2.3. 保存した検索条件から求人検索を行う

保存した検索条件を使って求人情報が検索できます。検索方法は次の2通りです。

- (1) 保存した求人検索条件のままで検索する
- (2) 保存した検索条件を確認したうえで検索する

#### (1) 保存した求人検索条件のままで検索する

保存した求人検索条件は、求職者マイページホーム画面に表示されます。 検索条件を変更しない場合は、そのまま検索できます。

■ 操作手順

- ①「求職者マイページホーム」画面の「保存した求人検索条件」から検索したい条件の検索ボタンをク リックします。
- ②「求人情報検索・一覧」画面が表示され、画面下部に検索結果一覧が表示されます。

#### ■ 操作手順(詳細)

① 「求職者マイページホーム」画面の「保存した求人検索条件」から検索したい条件の検索ボタンをクリック します。

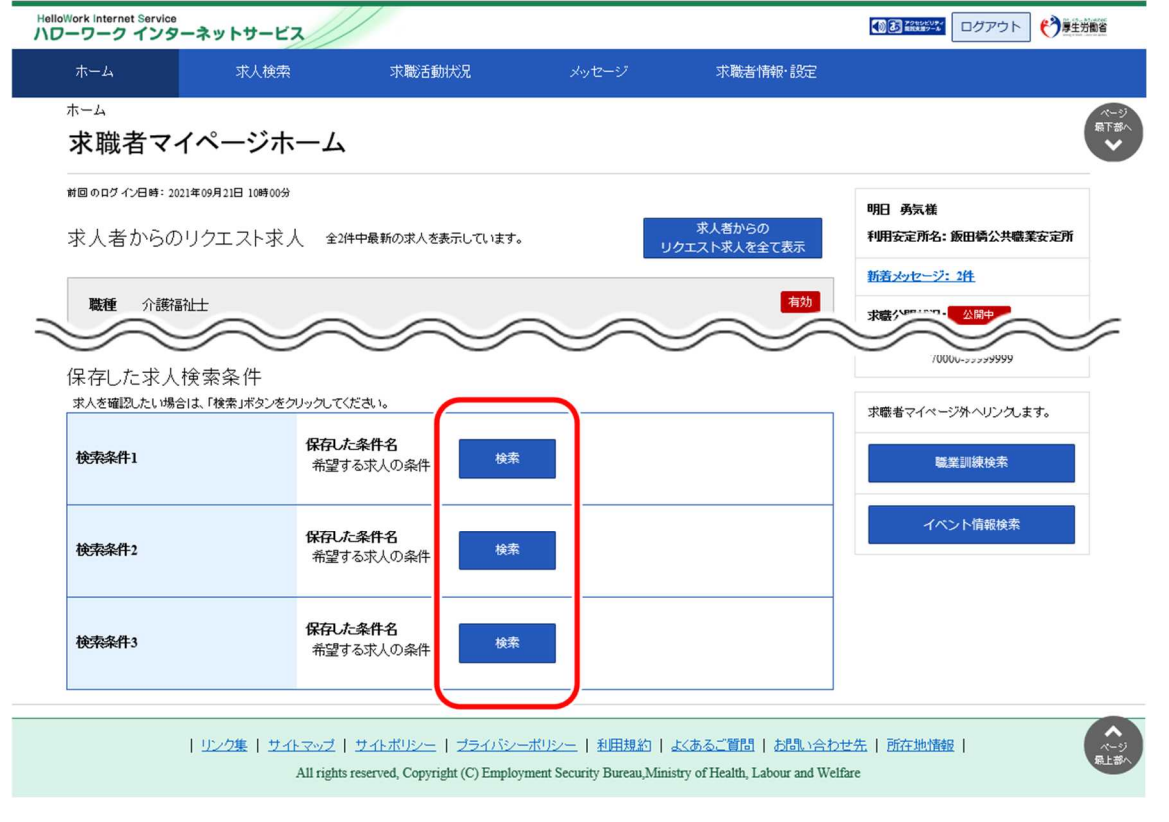

② 「求人情報検索・一覧」画面が表示され、画面下部に検索結果一覧が表示されます。

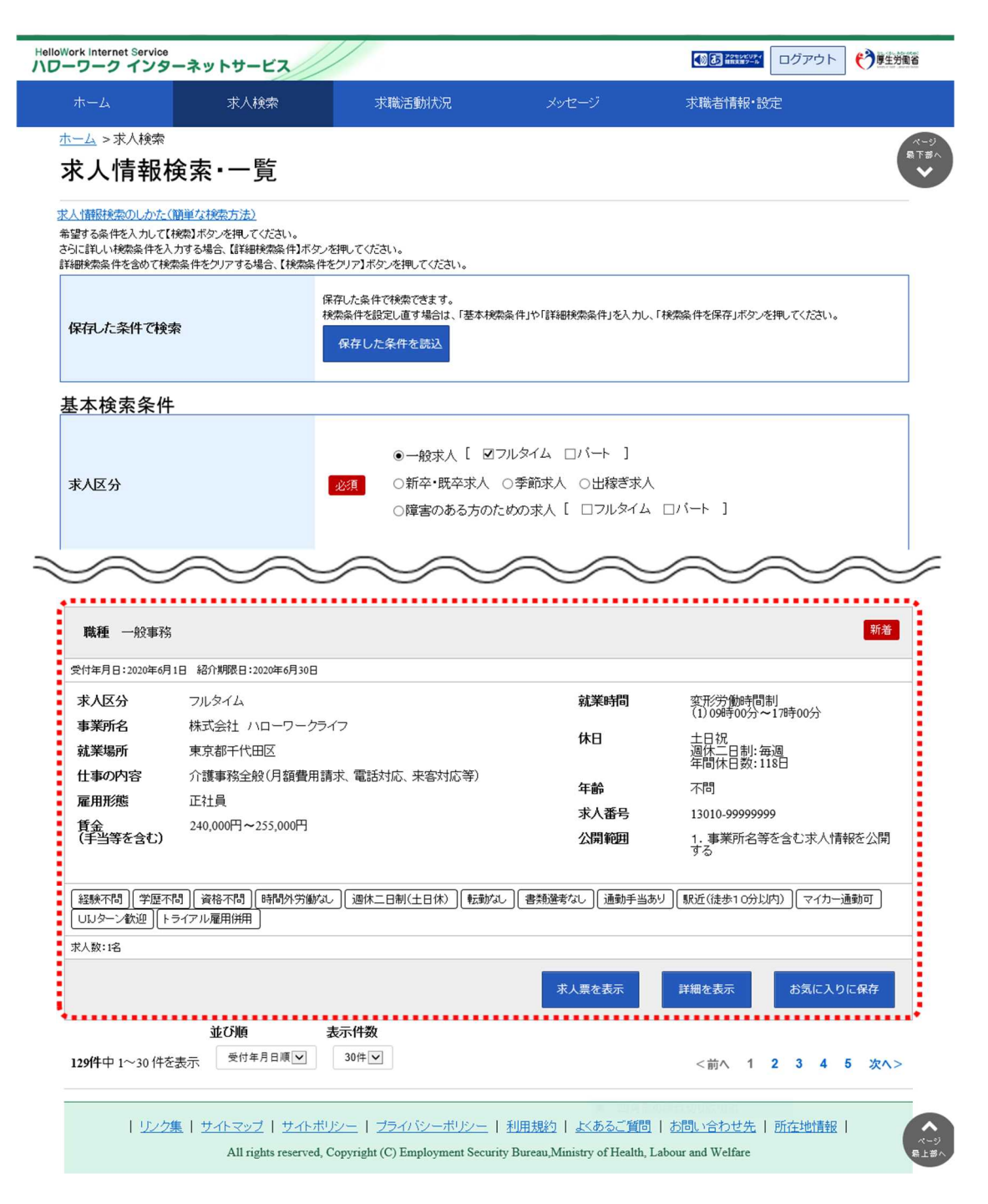

#### (2) 保存した検索条件を確認したうえで検索する

「求人情報検索・一覧」画面の保存した条件を読込ボタンを選択すると、保存した検索条件の内容を確認できます。保存した検索条件がどのような内容なのかを確認したうえで検索を行うことができます。

#### ■ 操作手順

- ① グローバルメニューの「求人検索」をクリックします。
- ③「求人情報検索・一覧」画面が表示されます。
   「保存した条件で検索」にある保存した条件を読込ボタンをクリックします。
- ③ 「保存した条件の読み込み」画面が表示されます。 確認したい検索条件名を選択し、読み込みボタンをクリックします。
- ④「求人情報検索・一覧」画面に戻り、読み込んだ検索条件が表示されます。
   必要に応じて検索条件を修正し、検索ボタンをクリックします。
- ⑤ 画面下部に検索結果一覧が表示されます。

#### ■ 操作手順(詳細)

① グローバルメニューの「求人検索」をクリックします。

| HelloWork Internet Service<br>ハローワーク インターオ | ミットサービス |        |       | この         この         この | ログアウト 🌔 厚生労働省 |
|--------------------------------------------|---------|--------|-------|--------------------------|---------------|
| ホーム                                        | 求人検索    | 求職活動状況 | メッセージ | 求職者情報・設定                 |               |

- ②「求人情報検索・一覧」画面が表示されます。
  - 「保存した条件で検索」にある保存した条件を読込ボタンをクリックします。

| HelloWork Internet Service<br>ハワーワーク インタ                                 | アーネットサービス                                                                          |                                                                                 |                                              |                               |           | () 厚生労働省         |
|--------------------------------------------------------------------------|------------------------------------------------------------------------------------|---------------------------------------------------------------------------------|----------------------------------------------|-------------------------------|-----------|------------------|
|                                                                          | 求人検索                                                                               | 求職活動状況                                                                          |                                              | 求職者情報·設定                      |           |                  |
| <u>ホーム</u> >求⋏検索<br><b>求人情報</b>                                          | 検索・一覧                                                                              |                                                                                 |                                              |                               |           | ページ<br>発下部へ<br>❤ |
| 求人情報検索のしかたの<br>基本検索条件を入力して<br>さらに詳しい検索条件を<br>詳細検索条件を含めて得<br>書「細検索条件を含めて得 | ( <u>簡単な検索方法)</u><br>【【検索】ボタンを押してください。<br>入力する場合、【詳細検索条件】ボタン<br>検索条件をクリアする場合、【検索条件 | を押してください。<br>をグリア】ボタンを押してください。                                                  |                                              |                               |           |                  |
| 保存した条件で特                                                                 | 햧索                                                                                 | 保存した条件で税券できます。<br>保存した条件を読込                                                     | 5本検索条件」や「詳細検索条                               | 件」を入力し、「検索案件を保存」ボタン           | を押してください。 |                  |
| 基本検索条(                                                                   | 4                                                                                  |                                                                                 |                                              |                               |           |                  |
| 求人区分                                                                     |                                                                                    | <ul> <li>●一般求人</li> <li>必須</li> <li>○新卒・既<sup>2</sup></li> <li>○障害のあ</li> </ul> | [ □フルタイム □パー<br>卒求人 ○季節求人 ○t<br>る方のための求人 [ □ | ート ]<br>出稼ぎ求人<br>フルタイム ロバート ] |           |                  |
| $\rightarrow$                                                            | $\sim$                                                                             | $\sim$                                                                          | $\sim$                                       | $\sim$                        | $\sim$    | $\sim$           |

③ 「保存した条件の読み込み」画面が表示されます。 確認したい検索条件名を選択し、読み込みボタンをクリックします。

| ホーム                           | 保存した条件の読み込み  |      |  |
|-------------------------------|--------------|------|--|
| <u>ホーム</u> > .<br><b>求人</b> / | 1:希望する求人の条件1 | 読み込み |  |
| 基本検索条(<br>さらに詳しい)<br>詳細検索条(   | 2:希望する求人の条件2 | 読み込み |  |
| 保存た                           | 3:希望する求人の条件3 | 読み込み |  |
|                               |              | 閉じる  |  |

④「求人情報検索・一覧」画面に戻り、読み込んだ検索条件が表示されます。
 必要に応じて検索条件を修正し、検索ボタンをクリックします。

| Hello | Work Internet Service<br>ーワーク インターネットサーヒ                                                           | 2                                             |                                                                 |                                                                                                    |                                                                         |              | (*)厚生労働省         |
|-------|----------------------------------------------------------------------------------------------------|-----------------------------------------------|-----------------------------------------------------------------|----------------------------------------------------------------------------------------------------|-------------------------------------------------------------------------|--------------|------------------|
|       | ホーム 求人検索                                                                                           | 求職活                                           | 動状況                                                             |                                                                                                    | 求職者情報·設定                                                                |              |                  |
|       | <u>┺━ム</u> >求⋏検索<br>求人情報検索・一賢                                                                      |                                               |                                                                 |                                                                                                    |                                                                         |              | ページ<br>扇下部へ<br>❤ |
|       | 求人情報検索のしかた(簡単な検索方法)<br>基本検索条件を入力して(検索)ホタンを押してく<br>さらに其しい体系件を入力りする場合、【詳細校<br>詳細校案条件を含めて検索条件をつりてする場合 | ださい。<br>教条件】ボタンを押してください。<br>さ、【検索条件をクリア】ボタンを注 | 判してください。                                                        |                                                                                                    |                                                                         |              |                  |
|       | 保存した条件で検索                                                                                          | 保存した病<br>検索条件<br>保存(                          | 合件で検索できます。<br>を設定し直す場合は、「基<br>った条件を読込                           | 基本検索条件」や「詳細検索条件」を                                                                                     | しカし、「検索案件を保存」ボタンを持                                                      | 申してください。     |                  |
|       | 基本検索条件                                                                                             |                                               |                                                                 |                                                                                                    |                                                                         |              |                  |
|       | 求人区分                                                                                               | <b>2</b> 27                                   | <ul> <li>●一般求人[</li> <li>○新卒・既卒求</li> <li>○障害のある?</li> </ul>    | □フルタイム □パート                                                                                           | 「求人<br>イム ロバート ]                                                        |              |                  |
| 1     |                                                                                                    | $\sim$                                        | $\sim$                                                          | $\sim$                                                                                                | $\sim$                                                                  | $\sim$       | $\sim$           |
|       |                                                                                                    |                                               | 職種名、仕事の内:<br>空白で区切ることに<br>「OR検索」を選択<br>「AND検索」を選択<br>「NOT検索」を利用 | 容、必要な経験等、必要な免許・資料<br>こより複数キーワードを指定できます<br>した場合、入力したキーワードのいす<br>RUた場合、入力したキーワード全て<br>RUた場合、入力したキーワードを含 | &、事業内容等を表すキーワードを<br>。<br>わかを含む求人を検索します。<br>を含む求人を検索します。<br>たない求人を検索します。 | 全角で入力してください。 |                  |
|       | フリーワード                                                                                             | 任意                                            | ○ OR検索<br>全角50文字以内                                              | ○AND検索                                                                                                |                                                                         |              |                  |
|       |                                                                                                    |                                               | NOT検索<br>全角50文字以内                                               |                                                                                                    |                                                                         | をのぞく         |                  |
|       |                                                                                                    |                                               |                                                                 |                                                                                                    | 詳細検索条件が設定                                                               | 2できます。 詳細検索約 | £#               |
|       |                                                                                                    |                                               |                                                                 | 検索条件を                                                                                                 | クリア 検索条件を                                                               | 保存 検索        |                  |

⑤ 画面下部に検索結果一覧が表示されます。

| 職種 介護福祉:                      | ±                                                     |                          | 新著                                         |
|-------------------------------|-------------------------------------------------------|--------------------------|--------------------------------------------|
| 付年月日:2020年6月                  | 1日 紹介期限日:2020年6月30日                                   |                          |                                            |
| 求人区分                          | フルタイム                                                 | 就業時間                     | 変形労働時間制                                    |
| 事業所名                          | 株式会社 ハローワークケア                                         | 40                       | (1)09時00分~1/時00分                           |
| 就業場所                          | 東京都千代田区                                               |                          | 工日初<br>週休二日制:毎週<br>年間休日数:120日              |
| 仕事の内容                         | グルーブホーム(2ユニット:18人定員)にて、ご利用者<br>する生活全般の介護サービスを提供いたします。 | 様に対<br>年齢                | 制限あり                                       |
| 雇用形態                          | 正社員                                                   | 式人来早                     | 13010 00099999                             |
| 賃金<br>(手当等を含む)                | 205,000円~290,000円                                     | 公開範囲                     | 1. 事業所名等を含む求人情報を公開<br>する                   |
| 経験不問 ) (学歴不<br>UUJターン歓迎 ) (ト: | 問][資格不問][時間外労働なし][週休二日制(土日休)][動<br>ライアル雇用併用]          | 「動なし」 書類選考なし 」 通動手当あり    | ┃駅近(徒歩10分以内)) 【マイカー通動可】                    |
| 《人数:1名                        |                                                       |                          |                                            |
|                               |                                                       | 求人票を表示                   | 詳細を表示お気に入りに保存                              |
|                               |                                                       |                          |                                            |
| 时年月日:2020年6月<br>求人区分          | 1日 紹介期限日:2020年6月30日<br>フルタイム                          | 就業時間                     | 变形労働時間制<br>ctilleteox公                     |
| 事業所名                          | 株式会社 ハローワークライフ                                        | <b>#</b> D               | (1) 09時00万~17時00万                          |
| 就業場所                          | 東京都千代田区                                               |                          |                                            |
| 仕事の内容                         | 介護事務全般(月額費用請求、電話対応、来客対応等                              | <sup>()</sup><br>年齢      | 不問                                         |
| 雇用形態                          | 正社員                                                   | 求人番号                     | 13010-99999999                             |
| 見 <u>歩</u><br>(手当等を含む)        | 240,0001 1-223,0001 1                                 | 公開範囲                     | 1. 事業所名等を含む求人情報を公開<br>する                   |
| 経験不問」(学歴不                     | 問] (資格不問) (時間外労働な) (週休二日制(土日休) (則                     | 志動なし ) 【書類選考なし ) 〔通動手当あり | ) 駅近(徒歩10分以内)) マイカー通動可                     |
| しいマーン版2世<br>  ト・              |                                                       |                          |                                            |
| C/102:1-6                     |                                                       |                          |                                            |
|                               |                                                       | 求人票を表示                   | 詳細を表示お気に入りに保存                              |
|                               | 並び順 表示件数                                              |                          | ••••••                                     |
|                               |                                                       |                          |                                            |
| <b>291牛</b> 中 1~30 件を         | 表示                                                    |                          | ABO. C I I I I I I I I I I I I I I I I I I |

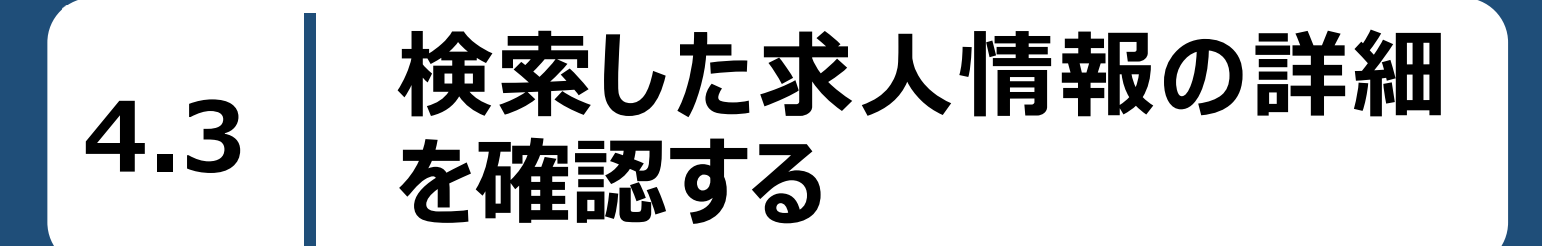

検索した求人情報を確認します。検索結果一覧に表示された求人について、より詳しい情報を見ることができます。

#### ■操作手順

①「求人情報検索・一覧」画面の検索結果に表示された求人情報について、詳細を表示ボタンをク リックします。

参照先〉求人情報の検索方法については、『4.2.求人情報を検索する』を参照

②「求人情報」画面が表示されます。

■操作手順(詳細)

① 「求人情報検索・一覧」画面の検索結果に表示された求人情報について、詳細を表示ボタンをクリック します。

| 職種介護福祉士                                                                                                 | :                                                        |        | 新着                                                                          |  |  |  |  |  |
|----------------------------------------------------------------------------------------------------|----------------------------------------------------------|--------|-----------------------------------------------------------------------------|--|--|--|--|--|
| 受付年月日:2020年6月1                                                                                          | 3 紹介期限日:2020年6月30日                                       |        |                                                                             |  |  |  |  |  |
| 求人区分                                                                                                    | フルタイム                                                    | 就業時間   | 変形労働時間制<br>(1)09時00分~17時00分                                                 |  |  |  |  |  |
| 事業所名<br>就業場所                                                                                            | 株式会社 ハローワークケア<br>東京都千代田区                                 | 休日     | 土日祝<br>週休二日制:毎週<br>年間(4日数:120日                                              |  |  |  |  |  |
| 仕事の内容                                                                                                   | グループホーム(2ユニット:18人定員)にて、ご利用者様に対<br>する生活全般の介護サービスを提供いたします。 | 年齢     | 41間水日数,120日<br>制限あり<br>~59歳以下<br>13010-00099999<br>1. 事業所名等を含む求人情報を公開<br>する |  |  |  |  |  |
| 雇用形態                                                                                                    | 正社員                                                      | 求人番号   |                                                                             |  |  |  |  |  |
| 賃金<br>(手当等を含む)                                                                                          | 205,000円~290,000円                                        | 公開範囲   |                                                                             |  |  |  |  |  |
| (経験不問)[学歴不問][資格不問][時間外労働な][週休二日制(土日休)][転動な」]書類選考なし[通動手当あり][駅近(徒歩10分以内)]マイカー通動可]<br>UJJターン歓迎][トライアル雇用併用] |                                                          |        |                                                                             |  |  |  |  |  |
| 求人数:1名                                                                                                  |                                                          |        |                                                                             |  |  |  |  |  |
|                                                                                                    |                                                          | 求人票を表示 | 詳細を表示 お気に入りに保存                                                              |  |  |  |  |  |

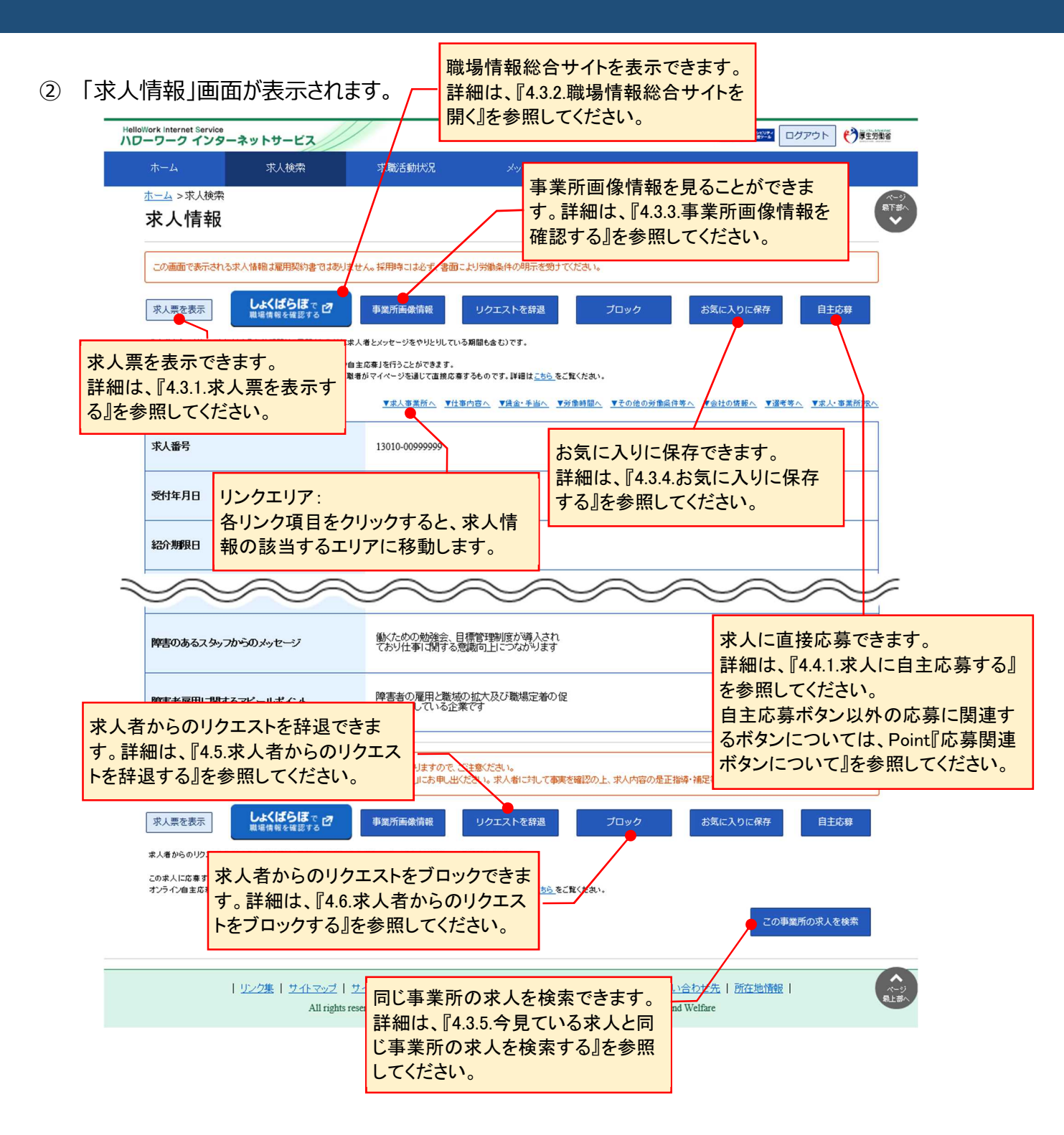

| 応募関連ボタンについて     求人情報画面の上部に表示される応募関連ボタンは、求人への応募状態によって表示が異なります。                                      |
|----------------------------------------------------------------------------------------------------|
|                                                                                                    |
| 自王応募か可能な求人情報に表示されます、詳細は『4.4.1.求人に自王応募する』を参照してくたさい。                                                 |
| ・応募を取消ボタン<br>自主応募後 24 時間以内の求人情報に表示されます。詳細は『4.4.2.応募を取り消す』を参照してください。                                |
| 求人票を表示 しよくばらぼでで で 事業所画像情報 お気に入りに保存 応募を取消                                                           |
| ・ <u>応募を取消</u> ボタン(非活性)<br>自主応募後 24 時間を経過した求人情報に表示されます。詳細は『4.4.2.応募を取り消す』を参照してください。                |
| 求人票を表示 しよくばらぼで 2 事業所画像情報 お気に入りに保存 応募を取消                                                            |
| ・ <mark>選考済</mark> ボタン(非活性)<br>自主応募に対する選考結果が登録された求人情報に表示されます。詳細は『5.5.選考が終わった求人を確認する』<br>を参照してください。 |
| 求人票を表示                                                                                             |

## 4.3.1. 求人票を表示する

求人情報の詳細を、「求人票」の形式で表示します。

#### ■操作手順

- ①「求人情報」画面の求人票を表示ボタンをクリックします。
- ②「求人票」が表示されます。

#### ■操作手順(詳細)

①「求人情報」画面の求人票を表示ボタンをクリックします。

| alloWork Internet Service<br>レローワーク インターネットサービス           |                                                    |                                                         |                                            |                                                |                  |  |  |  |
|-----------------------------------------------------------|----------------------------------------------------|---------------------------------------------------------|--------------------------------------------|------------------------------------------------|------------------|--|--|--|
|                                                           | 求人検索                                               | 求職活動状況                                                  | メッセージ                                      | 求職者情報·設定                                       |                  |  |  |  |
| <u>ホーム</u> >求人検索<br><b>求人情報</b>                           |                                                    |                                                         |                                            |                                                | ページ<br>最下部へ<br>✔ |  |  |  |
| この画面で表示される求人情報は雇用契約書ではありません。採用時には必ず、書面により労働条件の明示を受けてください。 |                                                    |                                                         |                                            |                                                |                  |  |  |  |
| 求人類を表示<br>単場情報を確認する 事業所画像情報 お気に入りに保存 自主応募                 |                                                    |                                                         |                                            |                                                |                  |  |  |  |
| 「自主応募」ボタンが表示<br>オンライン自主応募は、ノ                              | されている求人は、オンライン自主応<br>いローワークの職業紹介ではなく、求り<br>▼求人事業所へ | 、募が可能な求人です。<br>業者がマイページを通じて直接応募する<br>■ ■仕事内容へ ■賃金・手当へ ■ | ものです。詳細は <u>こちら</u> をご覧ぐ<br>労働時間へ ▼その他の労働条 | टरेंग.<br>(मेकेे ⊻द्रेरोगींसि० ⊻ख्रेनेके० ⊻रे. | 人·事業所PRへ         |  |  |  |
| 求人番号                                                      |                                                    | 13010-00999999                                          |                                            |                                                |                  |  |  |  |
| 受付年月日                                                     |                                                    | 2021年9月21日                                              |                                            |                                                |                  |  |  |  |
| 紹介期限日                                                     |                                                    | 2021年11月30日                                             |                                            |                                                |                  |  |  |  |
| $\sim$                                                    | $\sim$                                             | $\sim$                                                  | $\sim$                                     | $\sim\sim$                                     | $\sim$           |  |  |  |

②「求人票」が表示されます。

|        | 求人番号 受付年月<br>13010-00999999<br>事業所番号                                                            | 日令利           | 33年9月21日     紹介期限日 令和3年11月30日       求人票(フルタイム)       公開<br>範囲       事業所名等を含む求人情報を公開する       識別欄       助用 | 用併用<br>主間                                                                                        | i可<br>、材ビ: | 就業地住所<職業分類       東京都千代田区       361-01       産業分類       産業分類       354       老人福祉・介護事業 |
|--------|-------------------------------------------------------------------------------------------------|---------------|----------------------------------------------------------------------------------------------------|--------------------------------------------------------------------------------------------------|------------|---------------------------------------------------------------------------------------|
| 1      | 1301-926300-0<br>求人事業所                                                                          |               |                                                                                                    | 3                                                                                                | 信          | 金·手当 (1/2)                                                                            |
| 事業所    | カプンチボイン・ ハローフータケア<br>あプンチボイン・ ハローワータケア<br>朱式会社 ハローワークケア                                         | 就             | 〒 100-0000<br>東京都千代田区〇〇〇1-×-×                                                                            |                                                                                                  | 月<br>※     | 額 (a+b) 205,000 円 ~ 290,000 円<br>(固定残業代がある場合はa+b+c)                                   |
| 名<br>所 | 〒 100-0000<br>東京都千代田区○○○ 1 - x - x                                                              | 業             | 〇〇線口口駅 から 徒歩10分                                                                                          |                                                                                                  | 本給定        | ▲本紹(月額平均)又は時间額  月平均労働日数(20.0日)<br>a<br>185,000円 ~ 255,000円<br>h                       |
| 在<br>地 | ホームページ https://xxxx, xxxx, xx                                                                   | 場             | 受動喫煙対策 あり (屋内禁煙)                                                                                         | 賃                                                                                                | 額的に支払      | る 資格 手当 5,000円 ~ 10,000円<br>手 処遇改善 手当 15,000円 ~ 25,000円<br>5 手当 円 ~ 円                 |
| $\Box$ |                                                                                                 | 所             |                                                                                                    |                                                                                                  | 払          |                                                                                       |
| 職種     | 1上 ₱/26<br>介護福祉士                                                                                | マ<br>イ通<br>力勤 | L<br>可 転可 なし<br>野車場 あり の世                                                                                | Í                                                                                                | 固定残        | はして(<br>日 2000)<br>固定残業代に関する特記事項<br>こ                                                 |
| 仕      | グループホーム(2ユニット:18人定員)にて、ご利用者様に対<br>する生活全般の介護サービスを提供いただきます。<br>(ナな業業)                             | 年             | 年齢制限 あり (59歳以下)                                                                                          | ίL.                                                                                              | 業代         |                                                                                       |
| 事      | (主な来称)<br>・移動、食事、入浴(2人体制)、排泄など日常生活の介助<br>・介護記録作成<br>・野生日会などレクリエーション開催                           | 齡             | 年齢制限該当事由 定年を上限<br>[定年が60歳のため                                                                             | 金                                                                                                | その他        | 深夜手当:6,000円/1回 ※月4回程度                                                                 |
| 内      | - 融生は気をしてリナエー3 - か内体<br>- 買い物代行や、食材の買い出し<br>- 機能訓練 など<br>※社用車(普通車1BOX:AT車)の運転をお願いすることがあ<br>ります。 | 学歴            | 不問                                                                                                    | Ī                                                                                                | 手当付記事      | d                                                                                     |
| 容      |                                                                                                 | 必経            | 必要な経験・知識・技能等 不問                                                                                          | 1                                                                                                | 項          |                                                                                       |
| 雇      | 正社員                                                                                             | 要験<br>な等      |                                                                                                    | 賃用                                                                                               | 月          |                                                                                       |
| 用      | 正社員以外の名称                                                                                        | 必 P<br>C      | 「鯨光かりつうカ(今刊フォームへの筋光かり力愛数がなります)                                                                           | 1<br>2<br>2<br>2<br>2<br>2<br>2<br>2<br>2<br>2<br>2<br>2<br>2<br>2<br>2<br>2<br>2<br>2<br>2<br>2 | F 7        |                                                                                       |
| 形      | 正社員登用<br>_正社員登用の実績(過去3年間)                                                                       | 要スキ           | 「両十つ」マハス (だ主) 4 「ひ 岡平 4 八 月来初かの りまり)                                                                     | 通手勤当                                                                                             | 実          | 費支給(上限あり) 月額 35,000 円                                                                 |
| 態      |                                                                                                 | なル            | ۱<br>۱                                                                                                   | 賃料                                                                                               | 固          | 定(月末以外) 毎月 20日                                                                        |
| 派請遣負   | 就 業 形 態 派遣・請負ではない<br>労働者派遣事業の許可番号                                                               | 要な免           | 介護福祉士 必須                                                                                                 | ()<br>()<br>()<br>()<br>()<br>()<br>()<br>()<br>()<br>()<br>()<br>()<br>()<br>(                  | 1 西        | 定(月末以外) 当月 25 日                                                                       |
| 雇      | ····································                                                            | 許             | [ ]                                                                                                    | 金日                                                                                               | ì          |                                                                                       |
| 用      |                                                                                                 | 資格            | 普通自動車運転免許 必須                                                                                             | 昇                                                                                                | あ          | り(前年度実績 あり)                                                                           |
| 期      | 契約更新の条件                                                                                         | 試用            | 試用期間あり 期間 3ヶ月<br>試用期間中の労働条件 同条件                                                                          |                                                                                                  | 金          | 福 月のたり 0円~ 5,000円(前年度実績)                                                              |
|        |                                                                                                 | 期間            |                                                                                                    |                                                                                                  | あ賞         | 9(前4度実績 あり) 年2回(前年度実績)<br>5月数 計 4.00ヶ月分(前年度実績)                                        |

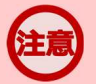

#### 求人票を表示するには

求人票は PDF ファイルです。 PDF ファイルを閲覧するには、 Adobe Reader が必要です。

#### 求職者マイページで表示する求人票の項目

事業所名等については、求人事業所の意向を踏まえて公開しています。事業所の意向により公開していない場合は、 該当部分が空欄となります。

## 4.3.2. 職場情報総合サイトを開く

求職者マイページから「職場情報総合サイト」を表示できます。 職場情報総合サイトでは、気になる企業の職場情報を調べたり、複数企業の情報を比較したりできます。

#### ■操作手順

- ①「求人情報」画面のしょくばらぼで職場情報を確認するボタンをクリックします。
- ② 別ウィンドウに「職場情報総合サイト」の画面が表示されます。

#### ■操作手順(詳細)

① 「求人情報」画面のしょくばらぼで職場情報を確認するボタンをクリックします。

| HelloWork Internet Service<br>ハワーワーク インタ・ | ーネットサービス                                                  |                                                      |                                             |                                 | ウト 🕜 尊生物電音        |  |  |  |  |
|-------------------------------------------|-----------------------------------------------------------|------------------------------------------------------|---------------------------------------------|---------------------------------|-------------------|--|--|--|--|
| ホーム                                       | 求人検索                                                      | 求職活動状況                                               | メッセージ                                       | 求職者情報·設定                        |                   |  |  |  |  |
| <u>ホーム</u> >求人検索<br><b>求人情報</b>           |                                                           |                                                      |                                             |                                 | र-9<br>878∧<br>♥  |  |  |  |  |
| この画面で表示される                                | この画面で表示される求人情報は雇用契約書ではありません。採用時には必ず、書面により労働条件の明示を受けてください。 |                                                      |                                             |                                 |                   |  |  |  |  |
|                                           | 求人票を表示                                                    | しよくばらほで<br>戦場情報を確認する 2                               | 事業所画像情報                                     | お気に入りに保存                        | 自主応募              |  |  |  |  |
| 「自主応募」ボタンが表示<br>オンライン自主応募は、ハ              | されている求人は、オンライン自主応<br>ローワークの職業紹介ではなく、求聞<br><u>▼求人事業所へ</u>  | 募か可能化求人です。<br>第4がマイページを通じて直接応募する<br>▼仕事内容へ ▼道金・手当へ ▼ | たのです。詳細は <u>こちら</u> をご覧び、<br>労働時間へ ▼その他の労働条 | さい。<br><u>件等へ ▼会社の情報へ ▼遊考等へ</u> | <u>▼求人・事業所PRへ</u> |  |  |  |  |
| 求人番号                                      |                                                           | 13010-00999999                                       |                                             |                                 |                   |  |  |  |  |
| 受付年月日                                     | :                                                         |                                                      |                                             |                                 |                   |  |  |  |  |
| 紹介期限日                                     |                                                           | 2021年11月30日                                          | $\sim$                                      |                                 |                   |  |  |  |  |

② 別ウィンドウに「職場情報総合サイト」の画面が表示されます。

#### 「しょくばらぼで職場情報を確認する」ボタンについて

事業所の意向により公開していない場合は、「しょくばらぼで職場情報を確認する」ボタンは表示されません。

## 4.3.3. 事業所画像情報を確認する

事業所が提供している画像(事業所の外観や職場風景など)を確認できます。

#### ■操作手順

- 「求人情報」画面の事業所画像情報ボタンをクリックします。
   ※事業所によっては提供画像がない場合もあります。
- ②「事業所画像情報」画面が表示されます。

#### ■操作手順(詳細)

「求人情報」画面の事業所画像情報ボタンをクリックします。
 ※事業所によっては提供画像がない場合もあります(その場合はボタンをクリックできません)。

|                                         | *919-64                           |                                                                                                    |                                                     |                                                |
|-----------------------------------------|-----------------------------------|----------------------------------------------------------------------------------------------------|-----------------------------------------------------|------------------------------------------------|
|                                         | 求人検索                              | 求職活動状況                                                                                                    | メッセージ                                               | 求職者情報・設定                                       |
| <u>、</u> _>求人検索<br>求人情報                 |                                   |                                                                                                    |                                                     |                                                |
| この画面で表示される求                             | 人情報は雇用契約書ではあり                     | ません。採用時には必ず、書面によ                                                                                                    | リ労働条件の明示を受けてくださ                                     | N.,                                            |
|                                         | 求人票を表示                            | しよくばらほで<br>戦場情報を確認する                                                                                                    | 事業所画像情報                                             | お気に入りに保存 自主応募                                  |
| 「自主応募」ボタンが表示され                          | つつふせんけ オンライン自主応                   | 育ら可能がおしです                                                                                                    |                                                     |                                                |
| オンライン自主応募は、ハロ                           | -ワークの職業紹介ではなく、求<br><u>▼求人事業所へ</u> | 場が可能はホヘビサ。<br>置者がマイベージを通じて直接応募す:<br>■仕事内容へ ■値金・手当へ 1                                                                                                    | るものです。詳細は <u>こちら</u> をご覧ける<br>▼労働時間へ ▼その他の労働条件      | れ、                                             |
| オンライン自主応募は、ハロ<br>求人番号                   |                                   | ※2010年2月1日また。<br>「「「「「「「」」」<br>「「「「」」」<br>「「」」<br>「「」」<br>「」」<br>「」<br>「 | 56のです。(詳細 <u>まこ55</u> 巻ご覧(び5<br>  万始時間へ   ▼その他の万箇条件 | れ、<br>第八 ▼会社の情報へ ▼磁考等へ ▼求人・事業所P                |
| オンライン自主応募は、ハロ<br>求人番号<br>受付年月日          |                                   | 第801年2月21日<br>第801年2月21日                                                                                                    | 56のです。詳細は <u>こちら</u> をご覧ぐら<br>▼労働時間へ ▼その他の労働条件      | 31、<br>- → → → → → → → → → → → → → → → → → → → |
| オンライン自主応募は、ハロ<br>求人番号<br>受付年月日<br>紹介期限日 |                                   | 第80日によんく9。<br>開始がマイページを通じて直接応募す:<br>、 又仕事内容へ 又道会・手当へ 2<br>13010-009999999<br>2021年9月21日<br>2021年11月30日                                                                                                    | 56のです。(詳細 <u>はこちら</u> をご覧くび)<br>▼労働時間へ ▼その他の労働条件    | 31、<br>第八 ▼会社の情報へ ▼選考等へ ▼求人・事業所用               |

② 「事業所画像情報」画面が表示されます。

| He  | IloWork Internet Service<br>ローワーク インタ | ーネットサービス                                 |                                                                        |                                                |                                                    | 10 2 70454074<br>HRX87-5             | ログアウト | ()厚生労働省          |
|-----|---------------------------------------|------------------------------------------|------------------------------------------------------------------------|------------------------------------------------|----------------------------------------------------|--------------------------------------|-------|------------------|
|     |                                       | 求人検索                                     | 求職活動状況                                                                 |                                                | 求職者情報·設定                                           |                                      |       |                  |
|     | <u>ホーム</u> >求人検索                      |                                          |                                                                        |                                                |                                                    |                                      |       | ページ<br>最下部へ      |
|     | 事業所画                                  | 像情報                                      |                                                                        |                                                |                                                    |                                      |       |                  |
|     | 280 ×                                 | : 160 🕦                                  | 280 × 160 🙎                                                            | 280 × 1                                        | 60                                                 | 280 × 16                             | 0 4   |                  |
|     | 職場の画像1                                | 職場                                       | の画像2                                                                   | 職場の画像3                                         | 職場の                                                | D画像4                                 |       |                  |
|     | 280 ×                                 | : 160 5                                  | 280 × 160 📀                                                            | 280 × 1                                        | 60 7                                               | 280 × 16                             | 0 8   |                  |
| - 1 | 職場の画像5                                | 職場                                       | の画像6                                                                   | 職場の画像7                                         | 職場の                                                | D画像8                                 |       |                  |
|     | 280 ×<br>職場の画像9                       | : 160 <mark>9</mark><br>職場               | 280 × 160 10                                                           |                                                |                                                    |                                      |       |                  |
|     | •••••                                 |                                          |                                                                        |                                                |                                                    |                                      |       | •                |
|     |                                       | <u>リンク集</u>   <u>サイトマップ</u><br>All right | <u>サイトポリシー</u>   <u>プライバシー</u> オ<br>s reserved, Copyright (C) Employme | リシー   利用規約   よく<br>nt Security Bureau,Ministry | あるご質問   <u>お問い合れ</u><br>y of Health, Labour and We | <u>つせ先</u>   <u>所在地情</u> 朝<br>elfare | 21    | へ<br>スージ<br>夏上等へ |

## 4.3.4. お気に入りに保存する

検索した求人情報の中から、気に入った求人情報をお気に入りとして保存できます。

※お気に入りに保存した求人については、常に最新の求人情報(求人条件等が変更された場合は変更後の求人情報)が表示されます。

#### Pint お気に入りの登録件数

求人情報は、300件までお気に入りとして登録できます。 300件を超えた場合は、古い求人情報から自動的に削除されます。

#### ■ 操作手順

「求人情報」画面のお気に入りに保存ボタンをクリックします。
 求人情報がお気に入りに保存されます。

#### ■ 操作手順(詳細)

「求人情報」画面のお気に入りに保存ボタンをクリックします。
 求人情報がお気に入りに保存されます。

| HelloWork Internet Service<br>ハワーワーク インタ | ーネットサービス                                        |                                                          |                                               |                           |             |  |  |
|------------------------------------------|-------------------------------------------------|----------------------------------------------------------|-----------------------------------------------|---------------------------|-------------|--|--|
|                                          | 求人検索                                            | 求職活動状況                                                   | メッセージ                                         | 求職者情報・設定                  |             |  |  |
| <u>ホーム</u> >求人検索<br><b>求人情報</b>          |                                                 |                                                          |                                               |                           |             |  |  |
| この画面で表示される                               | 5求人情報は雇用契約書ではあり                                 | りません。採用時には必ず、書面により                                       | リ労働条件の明示を受けてくださ                               | 丸)。                       |             |  |  |
|                                          | 求人票を表示                                          | しよくばらぼで 2<br>戦場情報を確認する 2                                 | 事業所面像情報                                       | お気に入りに保存                  | 自主応募        |  |  |
| 「自主応募」ボタンが表示<br>オンライン自主応募は、)             | されている求人は、オンライン自主<br>いローワークの職業紹介ではなく、3<br>▼求人事業所 | 応募が可能な尽人です。<br>R職者がマイページを通じて直接応募する<br>へ ▼仕事内容へ ▼道会・手当へ ▼ | 56のです。詳細は <u>こちら</u> をご覧び<br>(労働時間へ) ▼その他の労働条 | Cさい。<br>件等へ ▼会社の情報へ ▼選考等へ | . ▼求人·事業所限へ |  |  |
| 求人番号                                     |                                                 | 13010-00999999                                           |                                               |                           |             |  |  |
| 受付年月日                                    | 受付年月日 2021年9月21日                                |                                                          |                                               |                           |             |  |  |
| 紹介期限日                                    |                                                 | 2021年11月30日                                              |                                               |                           |             |  |  |
| 00                                       |                                                 |                                                          |                                               |                           |             |  |  |

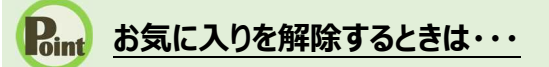

お気に入りに登録された求人情報には、お気に入りを解除ボタンが表示されます。 解除したい場合は、お気に入りを解除ボタンをクリックしてください。

#### Pint 「求人情報検索・一覧」画面でお気に入りに保存するには・・・

「求人情報検索・一覧」画面の検索結果からもお気に入りに保存できます。 検索結果一覧に表示された求人情報について、お気に入りに保存ボタンをクリックしてください。

| 職種介護福祉士                       | -                                                 |               | 新着                                          |
|-------------------------------|---------------------------------------------------|---------------|---------------------------------------------|
| 受付年月日:2020年6月1                | 日 紹介期限日:2020年6月30日                                |               |                                             |
| 求人区分                          | フルタイム                                             | 就業時間          | 変形労働時間制<br>(1)09時00分~17時00分                 |
| 事業所名                          | 株式会社 ハローワークケア                                     | 休日            | 土日祝                                         |
| 和未物所                          | グループホーム(2ユニット:18人定員)にてしご利用者様に対                    |               | 過休二日前,每週<br>年間休日数:120日                      |
| 雇用形態                          | 9 る生活主般の介護サービスを提供いたしまり。<br>正社員                    | 牛節            | 利限の9<br>~59歳以下                              |
| 賃金<br>(手当等を含む)                | 205,000円~290,000円                                 | 求人番号公開範囲      | 13010-00099999<br><u>1.</u> 事業所名等を含む求人情報を公開 |
|                               |                                                   |               | 9 <sup>°</sup> হ                            |
| 経験不問   学歴不問<br>  UNターン歓迎   トラ | ] (資格不問) 時間外労働な) (週休二日制(土日休) (転動なし) (<br>イアル雇用併用) | 書類選考なし 通動手当あり | 【駅近(徒歩10分以内)】(マイカー通動可)                      |
| 求人数:1名                        |                                                   |               |                                             |
|                               |                                                   | 求人票を表示        | 詳細を表示 お気に入りに保存                              |

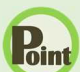

#### Rint お気に入りを解除するときは・・・

お気に入りに登録された求人情報には、お気に入りを解除ボタンが表示されます。 解除したい場合は、お気に入りを解除ボタンをクリックしてください。

| 職種介護福祉士                             | :                                                        |                 | 新着                             |
|-------------------------------------|----------------------------------------------------------|-----------------|--------------------------------|
| 受付年月日:2020年6月1                      | 日 紹介期限日:2020年6月30日                                       |                 |                                |
| 求人区分                                | フルタイム                                                    | 就業時間            | 変形労働時間制<br>(1)09時00分~17時00分    |
| 事業所名<br>就業場所                        | 株式会社 ハローワークケア<br>東京都千代田区                                 | 休日              | 土日祝<br>週休二日制:毎週<br>年間(4日数:130日 |
| 仕事の内容                               | グループホーム(2ユニット:18人定員)にて、ご利用者様に対<br>する生活全般の介護サービスを提供いたします。 | 年齡              | 中間休日数・120日<br>制限あり<br>~59歳以下   |
| 雇用形態                                | 正社員                                                      | 求人番号            | 13010-00099999                 |
| 賃金<br>(手当等を含む)                      | 205,000円~290,000円                                        | 公開範囲            | 1. 事業所名等を含む求人情報を公開<br>する       |
| 経験不問)<br>(学歴不問<br>(UIJターン歓迎)<br>(トラ | 9) (資格不問) (時間外労働なし) (週休二日制(土日休)) (転動なし)<br>イアル雇用併用)      | 書類選考なし」 〔通動手当あり | 【駅近(徒歩10分以内)】 マイカー通動可          |
| AV 8X • 10                          |                                                          | 求人票を表示          | 詳細を表示                          |

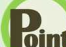

#### Pint お気に入りとして保存した求人情報の一覧を確認したいときは・・・

お気に入りとして保存した求人情報の一覧を確認する方法については、『5.2.1.お気に入り求人一覧を確認する』を参 照してください。

## 4.3.5. 今見ている求人と同じ事業所の求人を検索する

「求人情報」画面で表示している事業所の、他の求人情報を検索できます。同じ事業所でどのような求人があるのか確認できます。

#### ■操作手順

- ①「求人情報」画面のページ下部にあるこの事業所の求人を検索ボタンをクリックします。
- ② 今見ている事業所の求人が一覧表示されます。なお、「求人情報」画面のページ下部には、今見ている事業所の他の求人がある場合、予め最大3つまで表示されていますが、この事業所の求人を検索ボタンをクリックすると、今見ている事業所の求人が全て一覧表示されます。

#### ■操作手順(詳細)

① 「求人情報」画面のページ下部にあるこの事業所の求人を検索ボタンをクリックします。

| ホーム         水人秋奈         水風を訪がだ         シバニジ (大田奈田)           ホーム・ホノ林森         ホーム・ホノ林森         ホーム・ホノ林森         ホーム・ホノ林森           ホーム・ホノ林森         ホーム・ホノ林森         ホーム・ホノ林森         ホーム・ホノ林森           ホーム・ホノ林森         ホーム・ホノ林森         東京         東京         ホーム・ホノ林森           ホーム・ホノ林森         東京         レム(などきまっし)         東京         東京         ロ 白 エ 中本           「「「「」」」」」」」」」」」」」」」」」」」」」」」」」」」」」」」」」                                                                                                    | Work Internet Service<br>リーワーク インター | ネットサービス                                            |                                                         |                                                                                                    |                                                          |           |
|----------------------------------------------------------------------------------------------------|-------------------------------------|----------------------------------------------------|---------------------------------------------------------|----------------------------------------------------------------------------------------------------|----------------------------------------------------------|-----------|
| <ul> <li>ホーム &gt; 末人様常</li> <li>たく信報</li> <li>この適面で表示されるホ人情報は着用契約書ではありません。採用時には必ず、書面により労働条件の時示を受けてびされ。</li> <li>原人業を表示</li> <li>レムく(ならぼっご) 取用活動機械 お気に入りに存存 自主の得<br/>相当な報報を装置する</li> <li>「日主な親バウッグや表示されている大人は、オッライン自主な私が可能な大くです。</li> <li>エクイン自主な知は、ハーワークの電製品がではな、栄養者がマイベージを追して通知に取するものです。詳細まご立立を気がださい。</li> <li>エダ人都各 13010-00999999</li> <li>受付採用日 2021年9月21日</li> <li>ア人情報は通解実靴にておりますが、知に事業を経合の内。ている場合もありますので、ご注意だださい。</li> <li>東人情報は通解実靴にておりますが、知に事業を経合の内。ている場合もありますので、ご注意だださい。</li> <li>東人情報は通解実靴にておりますが、知に事業を経合の内。ている場合もありますので、ご注意だださい。</li> <li>東人情報は通解実靴にておりますが、知に事業を経合の内。ている場合もありますので、ご注意だださい。</li> <li>東人内容の差正指導・構定等を行います。</li> <li>「日主の案</li> <li>「日主の案</li> <li>「日本の案ではない、ホテライン自主な基均可能な大くです。</li> <li>アノイン自主な基均可能な大くで、</li> <li>アノイン自主な基均可能な大くで、</li> <li>オークークの電製器がではな、実験物でマイベージを通じて通知を解するものです。詳細まごもうご覧になない。</li> <li>「日主の案</li> <li>「リング集、サムトマップ」サイトポリシー」「ブライバシーポリシー」「利用契約」」よくあるご覧面」 む高い会わせ先、「所在地情報」</li> </ul>                                                                                                    |                                     | 求人検索                                               | 求職活動状況                                                  | メッセージ                                                                                                    | 求職者情報·設定                                                 |           |
| この徳面で表示される求人情報は雇用契約書ではありません。採用時には必ず、着面により労働条件の明示を致けてださい。                                                                                                    | <u>ホーム</u> >求人検索<br><b>求人情報</b>     |                                                    |                                                         |                                                                                                    |                                                          | R         |
| 取入展を表示         しなばちらまでの<br>電気機構を発展さる。         事業所面像特徴         お気に入りに存が         自主応募           「自工院職」がないが表示されている求入は、ホンライン自主応職が可能で成人です。<br>ホッティン自主応職は、小ローワークの職職総合ではな、実職地グマイベージを通じて確領応事すもものです。詳細はごちろをご覧ください。         「加工の中のの職職総合ではな、実職地グマイベージを通じて確領応事すもものです。詳細はごちろをご覧ください。         「加工の中のの職職総合ではな、実職地グマイベージを通じて確領応事すもものです。詳細はごちろをご覧ください。           求人審号         13010-00999999         「加工の中の中の申回」」         「加工の中の中の申回」」         「加工の中の中の申』」         「加工の中の中の申』」         「加工の中の中の申』」         「加工の中の中の申』」         「加工の中の中の申』」         「加工の中の中の申』」         「加工の中の中の申』」         「加工の中の中の申』」         「加工の中の中の申』」         「加工の中の申」」         「加工の中の中の申』」         「加工の中の中の申」」         「加工の中の中の申」」         「加工の中の中の申」」         「加工の中の申」」         「加工の中の中の申」」         「加工の中の申」」         「加工の中の中の申」」         「加工の中の中の申」」         「加工の中の申」」         「加工の中の申」」         「加工の中の中の申」」         「加工の中の中の申」」         「加工の中の中の申」」         「加工の中の申」」         「加工の中の申」」         「加工の中の申」」         「加工の中の申」」         「加工の中の申」」        「加工の申」」         「加工の申」」        「加工の申」」        「加工の申」」        「加工の申」」        「加工の申」」        「加工の申」」        「加工の申」」        「加工の申」」        「加工の申」」」 | この画面で表示される求                         | 2人情報は雇用契約書ではありま                                    | ません。採用時には必ず、書面によ                                        | り労働条件の明示を受けてくださ、                                                                                                    | ٠.                                                       |           |
| アメノタョンの構成がパロック、ノの構成的にはなく、水晶のサイベージを通びて直接のサイシのパクリが特徴をしたした、またした、          エ式人事業所、工作業内容へ、工業を使くしていた場合もありますので、ご注意ください。         求人番号         13010-00999999         受付年月日         2021年9月21日         マンパク、「「「「「「「「」」」」」」         水人情報は資料更新しておりますが、即に募集を後の切っている場合もありますので、ご注意ください。         求人情報は資料更新しておりますが、即に募集を後の切っている場合もありますので、ご注意ください。         求人の内容が実際と違っていた場合には、「ハローワークが成人からライン」にあ申し出ください。         水人気を表示         「「日主応募」ボタンが表示されている求人は、オンライン自主応募が可能な求人です。         オンライン自主応募がではなく、水晶素がマイベージを通じて直接応募するものです。詳細はこちらまご覧などい。         「「日主応募は、ハローワークの職業経営作ではなく、水晶素がマイベージを通じて直接応募するものです。詳細はこちらまご覧などい。         「リンク集」サイトマップ」「サイトボリシー」「ブライパシーボリシー」「利用規約」」よくあるこご覧間」「お問い会わせ先」「所在地情報」                                                                                                    | 「自主応募」ボタンが表示され                      | 求人票を表示<br>れている求人は、オンライン自主応                         | しよくばらぼで<br><sup>単場情報を確認する</sup>                         | 事業所画像情報                                                                                                    | お気に入りに保存                                                 | 自主応募      |
| 求人番号         13010-00999999           受付年月日         2021年9月21日           第人情報は随時更新しておりますが、既に募集を締め切っている場合もありますので、ご注意ださい。<br>求人の内容が実際と違っていた場合には、「ハローワーク求人ホットライン」にお申し出ださい。<br>求人原を表示         「注意ださい。<br>取場場解を程度する」           「水人素を表示         「以二〇二〇一〇一〇次人ホットライン」にお申し出ださい。<br>取場場解を程度する」         事業所画像積解         お気に入りに存存           「自主応募」パタンが表示されている求人は、ホッライン自主応募が可能な尽入です。<br>オンライン自主応募は、ハローワークの職業紹介ではなく、求職者がマイページを通じて直接応募するものです。詳細はこちらをご覧けざい。         「この事業所の求人を検索           「リンク集」         サイトマップ         「ブライバシーボリシー」         利用規約」」よくあるご覧団」         お問い合わせ先」         所在地情報                                                                                                    | カプライブ目王心奈は、ハロ                       | <u>▼求人事業所へ</u>                                     | ▼仕事内容へ ▼貸金・手当へ 3                                        | Store 9 - 1 + 100 ( 9 - 1 + 100 ( 9 - 1 + 100 ( 9 - 1 + 100 ( 9 - 1 + 100 ( 9 - 100 ( 9 - | 901。<br>等へ <u>▼会社の情報へ</u> <u>▼選考等へ</u> <u>1</u>          | 求人・事業所PRへ |
| 受付年月日       2021年9月21日         求人情報は強時更新しておりますが、既に募集を撮め切っている場合もありますので、ご注意だださい。         求人の内容が実際と違っていた場合には、「ハローワーク求人ホットライン」にお申し出ください。         水人気を表示         レメ(ばら)ぼで「ご」」         解集情報を確認する         「自主応募」         レメ(ばら)ぼで「ご」」         事業所画像情報       む気に入りに存存         自主応募         「自主応募」         「自主応募」         「自主応募」         「自主応募」         「自主応募」         「自主応募」         「「自主応募」         「「自主応募」         「「自主応募」         「「自主応募」         「「自主応募」         「「自主応募」         「「自主応募」         「「自主応募」         「「自主応募」         「「自主応募」         「「自主応募」         「「「自主応募」         「「「自主応募」         「「「「」」       「」         「」       」         「」       」         「」       」         「」       」         「       」         「」       」         「」       」         「」       」         「」       」         「」       」         「」       」         「」                                                                                                    | 求人番号                                |                                                    | 13010-00999999                                          |                                                                                                    |                                                          |           |
| 求人情報は強時更新しておりますが、既に募集を締め切っている場合もありますので、ご注意だださい。<br>求人の内容が実際と急っていた場合には、「ハローワーク求人ホットライン」にお申し出ください。求人者に対して事実を確認の上、求人内容の是正指導・補足等を行います。           水人業を表示         しよくばらほでご         事業所画像情報         お気に入りに保存         自主応募           「自主応募」ボタンが表示されている求人は、オンライン自主応募が可能な求人です。<br>オンライン自主応募は、ハローワークの職業紹介ではなく、求職者がマイベージを通じて直接応募するものです。詳細はごちらをご覧けださい。         この事業所の求人を検索           「リンク集   ウェトネップ   ウェトホリシー   ブライバシーボリシー   利用規約   よくあるご質問   お問い合わせ先   所在地情報                                                                                                    | 受付年月日                               |                                                    | 2021年9月21日                                              |                                                                                                    |                                                          |           |
| 求人情報は魏時更新したおりますが、既に募集を締め切っている場合もありますので、ご注意ください。<br>求人の内容が実際と違っていた場合には、「ハローワーク求人ホットライン」にお申し出ください。求人者に対して事実を確認の上、求人内容の是正指導・補足等を行います。           求人票を表示         しよくばらぼででの         事業所画像情報         お気に入りに保存         自主応募           「自主応募」         「自主応募」「「自主応募」が表示されている求人は、オンライン自主応募が可能な求人です。<br>オンライン自主応募は、ハローワークの職業総合ではなく、求職者がマイベージを通じて直接応募するものです。詳細はこちらをご覧ください。         この事業所の求人を検索           「リンク集   サイトマップ   サイトボリシー   ブライバシーボリシー   利用規約   よくあるご質問   お問い合わせ先   所在地情報                                                                                                    |                                     | 66                                                 |                                                         |                                                                                                    |                                                          |           |
| 水人栗を表示       しよくばらぼっで       事業所画像情報       お気に入りに保存       自主応募         「自主応募」ボタンが表示されている求人は、オンライン自主応募が可能が求人です。       オンライン自主応募は、ハローワークの職業給介ではなく、求職者がマイベージを通じて直接応募するものです。詳細はこちらをご覧ください。       この事業所の求人を検索         「リンク集   サイトマップ   サイトボリシー   ブライバシーボリシー   利用規約   よくあるご質問   お問い合わせ先   所在地情報                                                                                                    | 求人情報は随時更新して<br>求人の内容が実際と違っ          | ておりますが、既に募集を締めり<br>っていた場合には、「 <u>ハローワー</u>         | 」っている場合もありますので、ご注<br><u>ク求人ホットライン</u> 」にお申し出くだ。         | 意ください。<br>さい。求人者に対して事実を確認                                                                                                    | の上、求人内容の是正指導・補足等を行                                       | ういます。     |
| 「自主応募」ボタンが表示されている求人は、オンライン自主応募が可能な求人です。<br>オンライン自主応募は、ハローワークの職業経行ではなく、求職者がマイベージを通じて直接応募するものです。詳細は <u>こちら</u> をご覧ください。<br>この事業所の求人を検索<br>  リンク集   サイトマップ   サイトボリシー   ブライバシーボリシー   利用規約   <u>よくあるご質問</u>   <u>お問い合わせ先</u>   所在地情報                                                                                                    |                                     | 求人票を表示                                             | しよくばらぼ で 2<br>戦場情報を確認する                                 | 事業所画像情報                                                                                                    | お気に入りに保存                                                 | 自主応募      |
| この事業所の求人を検索<br>  リンク集   サイトマップ   サイトポリシー   ブライバシーポリシー   利用規約   よくあるご質問   お問い合わせ先   所在地情報                                                                                                    | 「自主応募」ボタンが表示され<br>オンライン自主応募は、ハロ     | れている求人は、オンライン自主応<br>コーワークの職業紹介ではなく、求職              | 募が可能な求人です。<br>株者がマイページを通じて直接応募する                        | るものです。詳細は <u>こちら</u> をご覧くださ                                                                                                    | ۶۱۰۰                                                     |           |
| リンク集   サイトマップ   サイトボリシー   ブライバシーボリシー   利用規約   よくあるご質問   お問い合わせ先   所在地情報                                                                                                    |                                     |                                                    |                                                         |                                                                                                    | この事業所の                                                   | 求人を検索     |
| All rights reserved. Convright (C) Employment Security Bureau Ministry of Health. Labour and Welfare                                                                                                    | <u>リンク集</u>                         | <u>サイトマップ</u>   <u>サイトポ</u><br>All rights reserved | リシー   <u>ブライバシーボリシー</u><br>Convright (C) Employment Sec | -   利用規約   よくあるご質<br>urity Bureau Ministry of Healt                                                                                                    | 間   <u>お問い合わせ先</u>   <u>所在地</u><br>h. Labour and Welfare | 情報        |

② 今見ている事業所の求人が一覧表示されます。

| 職種 介護福祉士                                                                                                   |                                                                                                    |                          | 新着                                                                                               |
|----------------------------------------------------------------------------------------------------|----------------------------------------------------------------------------------------------------|--------------------------|--------------------------------------------------------------------------------------------------|
| <ul> <li>受付年月日:2020年6月11</li> <li>求人区分</li> <li>事業所名</li> <li>就業場所</li> <li>仕事の内容</li> <li>雇用形態</li> </ul> | <ul> <li>         ・ 紹介期限日:2020年6月30日         フルタイム         株式会社 ハローワークケア         東京都千代田区         グループホーム(2ユニット:18人定員)にて、ご利用者様に対         する生活全般の介護サービスを提供いたします。         正社員     </li> </ul> | 就業時間<br>休日<br>年齢<br>求人番号 | 変形労働時間制<br>(1)09時00分~17時00分<br>土日祝<br>適休二日制:毎週<br>年間休日数:120日<br>制限あり<br>~59歳以下<br>13010-00099999 |
| <b>覧金</b><br>(手当等を含む)<br>(経験不問)(学歴不問<br>(UJJターン歓迎)(トラ<br>求人数:1名                                            | 205,000円~290,000円<br>] (資格不問) (時間外労働なし) (週休二日制(土日休) (転動なし) (<br>イアル雇用併用)                                                                                                    | 公開範囲<br>書類選考なし)(通動手当あり)  | 1.事業所名等を含む求人情報を公開<br>する<br>駅近(徒歩10分以内)) マイカー通動可                                                  |
| $\sim$                                                                                                    | ~~~~                                                                                                    | 求人票を表示                   | 詳細を表示 お気に入りに保存                                                                                   |

#### Rint 求人情報をお気に入りに保存したり、詳細を表示したりしたいときは...

お気に入りに保存ボタンについては、『4.3.4 お気に入りに保存する』を参照してください。 詳細を表示ボタンを選択した後の画面については、『4.3 検索した求人情報の詳細を確認する』を参照してください。

求人に応募する 4.4

求人検索で見つけた求人や求人者からリクエストを受けた求人に求職者マイページから直接応募(オンライン 自主応募)することができます。

また、応募後24時間以内であれば、応募を取り消すこともできます。

## 4.4.1. 求人に自主応募する

求人検索で見つけた求人や求人者からリクエストを受けた求人に自主応募することができます。

#### Rint オンライン自主応募について

オンライン自主応募ができるのは、「オンライン自主応募の受付」が可となっている求人のみです。 オンライン自主応募を受け付ける求人の場合、求人情報画面の右上に<u>自主応募</u>ボタンが表示されます。

オンライン自主応募について詳しく知りたい場合は、以下のページを参照してください。 『オンライン自主応募について~求職者マイページをお持ちの方へ~ (https://www.hellowork.mhlw.go.jp/member/mem\_service03.html)』

#### <u>オンライン自主応募は、ハローワークによる職業紹介とはなりません</u>

・雇用保険受給資格者の方に対する再就職手当及び就業手当については、受給資格に係る離職理由により給付制限を受けた方が待期期間満了後1か月間にオンライン自主応募により就職した場合、支給の対象となりません。
 ・雇用保険受給者の方に対する常用就職支度手当、移転費及び広域求職活動費の支給の対象となりません。
 ・事業主に支給される助成金のうち、ハローワークの職業紹介を要件としている助成金は支給の対象となりません。
 ・オンライン自主応募に伴って生じるトラブル等については当事者同士で対応することになります。

#### ■ 操作手順

- ①「求人情報」画面で、求人内容を確認します。
- ② オンライン自主応募を希望する場合は、自主応募ボタンをクリックします。
- ③「求人応募(オンライン自主応募)」画面が表示されます。 志望動機を入力し、応募書類(履歴書など)のアップロードをします。また、「上記の情報が、求人 者による選考に利用されることに同意します。」にチェックをつけて、次へ進むボタンをクリックします。
- ④「求人応募(オンライン自主応募)内容確認」画面が表示されます。 応募する場合は、応募ボタンをクリックしてください。
- ⑤「求人応募(オンライン自主応募)完了」画面が表示されます。

#### ■ 操作手順(詳細)

- ①「求人情報」画面で、内容を確認します。
- ② オンライン自主応募を希望する場合は、自主応募ボタンをクリックします。

| U-ワーク インター                      | ネットサービス                                                |                                                                 |                            |                                    | ログアウト        |         |
|---------------------------------|--------------------------------------------------------|-----------------------------------------------------------------|----------------------------|------------------------------------|--------------|---------|
| ホーム                             | 求人検索                                                   | 求職活動状況                                                          | メッセージ                      | 求職者情報·設定                           |              |         |
| <u>ホーム</u> >求人検索<br><b>求人情報</b> |                                                        |                                                                 |                            |                                    |              |         |
| この画面で表示される求                     | 人情報は雇用契約書ではあり                                          | ません。採用時には必ず、書面により                                               | リ労働条件の明示を受けてください           | ۰°                                 |              |         |
| 「自主応募」ボタンが表示され<br>オンライン自主応募は、ハロ | 求人票を表示<br>いている求人は、オンライン自主成<br>一ワークの職業紹介ではなく、求          | しよくばらぼで 2<br>単場情報を確認する<br>2<br>薬が可能が求人です。<br>職者がマイページを通じて直接応募する | 事業所画像情報                    | お気に入りに保存                           |              | 応募      |
|                                 | ▼求人事業所^                                                | <u>、 ▼仕事内容へ</u> <u>▼賃金・手当へ</u> <u>▼</u>                         | 労働時間へ ▼その他の労働条件            | <u>察へ</u> <u>▼会社の情報へ</u> <u>▼遊</u> | 【考等へ ▼求人     | · 事業所PI |
| 求人番号                            |                                                        | 13010-00999999                                                  |                            |                                    |              |         |
| 受付年月日                           |                                                        | 2021年9月21日                                                      |                            |                                    |              |         |
| 紹介期限日                           |                                                        | 2021年11月30日                                                     |                            |                                    |              |         |
| 受理安定所                           | $\sim$                                                 | 飯田橋公共職業安定所                                                      | $\sim$                     | $\sim$                             | $\checkmark$ | $\sim$  |
| 障害のあるスタッフか                      | らのメッセージ                                                | 働くための勉強会、目標管理制                                                  | 度が導入されており仕事に関              | する意識向上につなが                         | ります          |         |
| 障害者雇用に関する                       | アビールボイント                                               | 障害者の雇用と職域の拡大及び                                                  | び職場定着の促進に努力して              | いる企業です                             |              |         |
| 求人情報は随時更新して<br>求人の内容が実際と違っ      | 「おりますが、既に募集を締め <sup>4</sup><br>っていた場合には、「 <u>ハローワー</u> | 切っている場合もありますので、ご注<br>-ク求人ホットライン」にお申し出くださ                        | 意ください。<br>れい。求人者に対して事実を確認の | )上、求人内容の是正指導・                      | 補足等を行いま      | .ब .    |
|                                 | 求人票を表示                                                 | しょくばらぼで<br>職場情報を確認する                                            | 事業所画像情報                    | お気に入りに保存                           | 自主           | 応募      |
| 「自主応募」ボタンが表示され<br>オンライン自主応募は、ハロ | れている求人は、オンライン自主兵<br>ーワークの職業紹介ではなく、求                    | 5募が可能な求人です。<br>職者がマイベージを通じて直接応募する                               | ものです。詳細は <u>こちら</u> をご覧くださ | ۱.،                                |              |         |
| _                               |                                                        |                                                                 |                            |                                    | 事業所の求人な      | を検索     |
|                                 |                                                        | $\sim$                                                          | $\sim$                     | $\sim$                             |              |         |

#### 家職者マイページから応募を取り消したリクエスト求人に対して、再度自主応募する場合

応募を取り消した情報の更新は、システムの処理上、手続きが完了するまで一定の時間がかかる場合があります。 応募取り消しの手続き中は、自主応募ボタンをクリックできませんので、手続きが完了するまでしばらくお待ちください。 ③ 「求人応募(オンライン自主応募)」画面が表示されます。 志望動機を入力し、応募書類(履歴書など)のアップロードをします。また、「上記の情報が、求人者に よる選考に利用されることに同意します。」にチェックをつけて、次へ進むボタンをクリックします。

|    | Work Internet Service<br>アーワーク インターネ                        | ットサービス                                            |                           |                                                                                                    |                                                                                                    | ()) 「 オクセッドリンド ログア                                                                                               | ウト 🤣 厚生労働省                                                             |
|----|-------------------------------------------------------------|---------------------------------------------------|---------------------------|----------------------------------------------------------------------------------------------------|----------------------------------------------------------------------------------------------------|----------------------------------------------------------------------------------------------------|------------------------------------------------------------------------|
|    | ホーム                                                         | 求人検索                                              | 求                         | 職活動状況                                                                                                    | メッセージ                                                                                                    | 求職者情報・設定                                                                                                    |                                                                        |
|    | ホーム > 求人検索 >オン<br>求人応募(オ:<br>志望動機を入力し、応募書料<br>※オンライン自主応募は、ハ | ライン自主応募<br>ンライン自主<br>(Q限歴書など)をアップロ<br>ローワークの職業紹介で | <b>上応募</b><br>ードしてくだき     | )<br>い。<br>皆がマイベージを通じてす                                                                                                    | I接応募するものです。詳細I                                                                                                    | は <u>ちら</u> をご覧ください。                                                                                             | (                                                                      |
|    | 20月 と表示されている項目<br>任意 と表示されている項目                             | 目は、必ず入力してくださ<br>目は、可能な範囲で入力し                      | い。<br>してください。             |                                                                                                    |                                                                                                    |                                                                                                    |                                                                        |
|    | 求人番号                                                        |                                                   | 1                         | 13010-00999999                                                                                                    |                                                                                                    |                                                                                                    |                                                                        |
| 1  |                                                             | $\sim$                                            | $\wedge$                  | $\sim$                                                                                                    | $\sim$                                                                                                    | $\sim$                                                                                                    | $\sim$                                                                 |
|    | 志望動機                                                        |                                                   |                           |                                                                                                    |                                                                                                    |                                                                                                    | _                                                                      |
|    | 氏名                                                          |                                                   | 1                         | 5名(フリガナ)<br>アシタ ユウキ<br>5名(漢字)<br>明日 勇気                                                                                                    |                                                                                                    |                                                                                                    |                                                                        |
| // | 志望動機                                                        |                                                   | 必須                        | 全角600文字以内                                                                                                    | $\sim$                                                                                                    |                                                                                                    |                                                                        |
|    | 履歴書、職務経歴書、ジョ<br>他の応募書類のアップロ・                                | ョブ・カード、その<br>ード                                   | ۲.<br>۲۰۰۶<br>۲.<br>۳.    | マップロードできるファイルは face,<br>で類書類のファイルは face,<br>ファイルド表であらぬまアップ、<br>はないなり ード付きのファイルは face,<br>な書書類は、応募してから選<br>素素で引るとともに、求願者<br>び求願者マイヘージから自<br>応募書類等<br>「マ<br>アップロード | 4ファイルまで、1ファイルのサイ<br>docx, x1a, x1x, PDF, JPEG, PT<br>コードできせん。<br>ステムでウイルスチェックを行う<br>考結果が登録されるまで(定人考<br>(マイベーンの応募者動法がかっ<br>動すに消去されます。<br>その他の応募書類 全角1 | スは2MBが上限です。<br>(G BMP, GIF)形式のみアップロード<br>が別にエラーとなりますので、アップロード<br>が小ローワークに通知するまで)の間<br>も確認できます。当該期間経過後は、<br>2文字以内 | できます。ほかの<br>ードしないでくださ<br>し、求人者マイページ<br>求人者マイページ<br>次人者マイページ<br>ファイルの追加 |
|    | □上記の情報が、求人者                                                 | fによる選考に利用され                                       | ることに同意                    | 乱ます。                                                                                                    |                                                                                                    |                                                                                                    |                                                                        |
|    | 雇用保険受給資格者の方<br>にこのページからの応募<br>手当、移転費及び広域求開                  | に対する再就職手当み<br>こより就職した場合、支<br>戦活動費の支給の対望           | び就業手当<br>給の対象と<br>象となりません | ーーーーー<br>はについては、受給資格<br>なりません。また、この・<br>ん。                                                                                                    | らに係る離職理由により給<br>ページからの応募は、雇用                                                                                                    | 付制限を受けた方が待期期間<br>保険受給資格者の方に対する                                                                                   | 満了後1か月間<br>5常用就職支度                                                     |
|    | <u>このページからの応募は、</u><br>そのため、事業主に支給さ                         | ハローワークによる職<br>れる助成金のうち、ハ                          | 業紹介とはれ<br>ローワークの          | こりません。<br>)職業紹介を要件として                                                                                                    | 「いる助成金は支給の対象                                                                                                    | とはなりません。                                                                                                    |                                                                        |
|    | このページから応募(オン・<br>受けて同じ求人に再度応す<br>そのため、ハローワークの<br>でご注意ください。  | ライン自主応募)を行っ<br>募することはできません<br>職業紹介が要件となっ          | た場合、以後                    | &、原則としてハローワ<br>金の対象者であっても、                                                                                                    | ークから紹介(マイページ)<br>同一求人に対しては、原                                                                                                    | 経由のオンラインハローワーク<br>則として再度応募することがで                                                                                 | 紹介を含む)を<br>きなくなりますの                                                    |
|    |                                                             |                                                   |                           |                                                                                                    |                                                                                                    | キャンセル                                                                                                    | 次へ進む                                                                   |

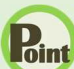

#### Pint 応募書類のアップロードについて

アップロードできる書類は 4 ファイルまで、1 ファイルのサイズは 2 MB が上限です。 アップロードできる応募書類のファイル種類は、.doc、.docx、.xls、.xlsx、.pdf、.jpg、.jpeg、.png、.bmp、.gif 形式 です。ほかのファイル形式のものはアップロードできません。

詳しく知りたい場合は、以下のページを参照してください。 『オンライン自主応募について~求職者マイページをお持ちの方へ~ (https://www.hellowork.mhlw.go.jp/member/mem\_service03.html) ]

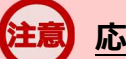

#### 応募書類の送付方法について

応募する求人の「応募書類の送付方法」に「求職者マイページからの登録」が含まれていない場合は、求人者が指定する 方法でお送りください。

#### 同一求人への再応募について

オンライン自主応募で不採用となった場合、同一の求人に再度オンライン自主応募はできません。 また、ハローワークからも、原則として同一の求職者の方を同一の求人には紹介はしません。

#### アップロードした応募書類について

応募書類は、応募してから選考結果が登録されるまで(求人者がハローワークに通知するまで)の間、求人者マイページ に表示されるとともに、求職者マイページの応募活動状況からも確認できます。当該期間経過後は、求人者マイページ及 び求職者マイページから自動的に消去されます。

④ 「求人応募(オンライン自主応募)内容確認」画面が表示されます。 応募する場合は、応募ボタンをクリックしてください。

| л-д                                       | 求人検索                            | 求職活動状況                                                                                                    | メッセージ                                         | 求職者情報·設定                                                                    |                  |
|-------------------------------------------|---------------------------------|----------------------------------------------------------------------------------------------------|-----------------------------------------------|-----------------------------------------------------------------------------|------------------|
| <u>、一ム</u> >求人検索                          | >オンライン自主応募                      |                                                                                                    |                                               |                                                                             |                  |
| 求人応募(                                     | オンライン自治                         | 主応募)内容確認                                                                                                    |                                               |                                                                             |                  |
| この段階では応募に<br>内容を修正する場合                    | は完了していません。応募す<br>含は、「前へ戻る」ボタンを押 | る場合は、「応募」ボタンを押してくだ<br>して入力画面から修正してください。                                                                                                    | さい。                                           |                                                                             |                  |
| 求人番号                                      |                                 | 13010-00999999                                                                                                    |                                               |                                                                             |                  |
| 事業所名                                      |                                 | カブシキガイシャハローワークケア<br>株式会社ハローワークケア                                                                                                    |                                               |                                                                             |                  |
| 職種                                        |                                 | 介護福祉士                                                                                                    |                                               |                                                                             |                  |
| 雇用形能                                      |                                 | 正社員                                                                                                    |                                               |                                                                             |                  |
| $\sim$                                    | $\sim$                          | $\sim$                                                                                                    | $\sim$                                        | $\sim$                                                                      | ~                |
|                                           |                                 |                                                                                                    |                                               |                                                                             |                  |
| も望動機                                      |                                 |                                                                                                    |                                               |                                                                             |                  |
| 小主动版                                      |                                 |                                                                                                    |                                               |                                                                             |                  |
|                                           |                                 | 氏名(フリガナ)                                                                                                    |                                               |                                                                             |                  |
| 氏名                                        |                                 | 氏名(フリガナ)<br>アシタ ユウキ<br>氏名( <del>漢字</del> )                                                                                                    |                                               |                                                                             |                  |
| 氏名                                        |                                 | 氏名(フリガナ)<br>アシタ ユウキ<br>氏名( <i>漢</i> 字)<br>明日 勇気                                                                                                    |                                               |                                                                             |                  |
| 氏名                                        |                                 | 氏名(フリガナ)<br>アシタ ユウキ<br>氏名(漢字)<br>明日 勇気<br>私(はこれまで。。を志し。。)に従事した<br>し、是非貴社で働かせていただけれ<br>にも負(ナない自信があります。是非                                                                                                    | こいと考えて参りましたか<br>はた思うようになりました<br>っっの面で貴社のお役に   | 、 貴社の。っについては。。の面で大変鬼<br>こ. っっについてはっっであるため、っの面<br>立ちたいと考えております。              | 魅力を感<br>うでは誰     |
| 氏名<br>志望動機<br>備考                          |                                 | <ul> <li>氏名(フリガナ)</li> <li>アシタ ユウキ</li> <li>氏名(寮?)</li> <li>明日 勇気</li> <li>私はこれまでooを志しooに従事した</li> <li>足非貴社で働かせていただけれ<br/>(こも負(ガない自信かあります。是非</li> <li>-</li> </ul>                                                                                                    | こしと考えて参りましたわ<br>はと思うようになりました<br>っっの面で貴社のお役に   | 、貴社の。。については。。の面で大変境<br>こ。。。については。。であるため、。。の面<br>立ちたいと考えております。<br>           | 魅力を感<br>うでは誰     |
| 氏名<br>志望動機<br>備考<br>履歴書、職務経歴目<br>他の応募書類のア | 書、ジョブ・カード、その<br>ップロード           | 氏名(フリガナ)<br>アシタ ユウキ<br>氏名(漢字)<br>明日 勇気<br>私(はこれまで。っを志し。っ(に従事した<br>し、是非貴社で働かせていただけれ<br>にも負(ナない自信があります。是非<br>-<br>-                                                                                                    | こし、と考えて参りましたわ<br>はと思うようになりました<br>。。のの面で貴社のお役に | 、貴社の。っについては。。の面で大変鬼<br>こ。っについてはっっであるため、。。の面<br>立ちたいと考えております。                | 魅力を感<br>了で(よ誰    |
| 氏名<br>志望動機<br>備考<br>欄座書、職務経歴<br>他の応募書類のア  | 書、ジョブ・カード、その<br>ップロード           | <ul> <li>氏名(フリガナ)</li> <li>アシタ ユウキ</li> <li>氏名(漢字)</li> <li>明日 勇気</li> <li>私(はこれまでのを志しのに従事した)</li> <li>人見非貴社で働かせていただけれ(こも負(ゲない自信があります。是非</li> <li>-</li> <li></li> <li></li></ul> | こしと考えて参りましたわ<br>はと思うようになりました<br>っ。の面で貴社のお役に   | 、 貴社の。っについては。っの面で大変現<br>こ。ってこついては。っであるため、。っの面<br>立ちたいと考えております。<br>前へ戻る<br>応 | 魅力を感<br>では誰<br>募 |

⑤ 「求人応募(オンライン自主応募)完了」画面が表示されます。

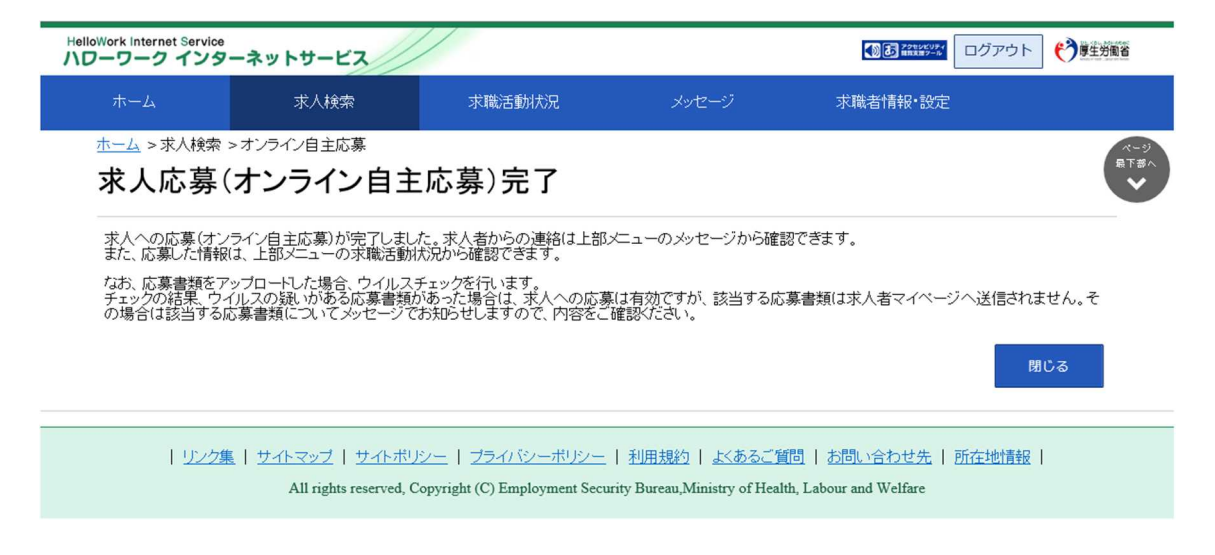

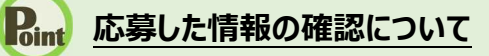

応募した情報は、「応募中求人一覧」画面で確認できます。 詳細は、『5.3.1.応募中求人一覧を確認する』を参照してください。

#### 応募した情報の更新について

応募した情報の更新は、システムの処理上、手続きが完了するまで一定の時間がかかる場合があります。

#### オンライン自主応募に係る応募中の件数が上限を超えた場合

オンライン自主応募に係る応募中の件数が上限を超えた場合は、オンライン自主応募機能はご利用いただけません。

## 4.4.2. 応募を取り消す

応募後24時間以内であれば、求職者マイページからオンライン自主応募を取り消すことができます。

#### え マイページ上からの応募の取り消し

マイページ上からの応募の取り消しは応募後 24 時間以内までとなります。 24 時間を過ぎると、求職者マイページから応募を取り消すことはできません。メッセージや電話等により求人者に直接連 絡をして応募を辞退する旨を伝えてください。

#### ■ 操作手順

- 「求人情報」画面の応募を取消ボタンをクリックします。
   ※「求職活動状況」画面と、「求職活動状況」画面の応募中求人を全て表示ボタンをクリックして 表示する「応募中求人一覧」画面にも応募を取消ボタンがあります。
- ②「求人応募取り消し」画面が表示されます。 「応募取り消し理由」(必須)と任意の情報を入力します。また、「応募取り消しの通知は、応募 取り消し理由とともに求人者に通知されます。求人者に提出した応募書類は、求職者マイページ及 び応募先の求人者マイページから消去されます。」にチェックをつけて、次へ進むボタンをクリックしま す。
- ③「求人応募取り消し確認」画面が表示されます。 取り消しする場合は、完了ボタンをクリックしてください。
- ④「求人応募取り消し完了」画面が表示されます。

#### ■ 操作手順(詳細)

 「求人情報」画面の応募を取消ボタンをクリックします。
 ※「求職活動状況」画面と、「求職活動状況」画面の応募中求人を全て表示ボタンをクリックして 表示する「応募中求人一覧」画面にも応募を取消ボタンがあります。

| HelloWork Internet Service<br>ハワーワーク インタ | ーネットサービス                                |                                        |                           | ()) はなままで、       | フト 🍞厚生労働省   |  |  |  |
|------------------------------------------|-----------------------------------------|----------------------------------------|---------------------------|------------------|-------------|--|--|--|
| ホーム                                      | 求人検索                                    | 求職活動状況                                 | メッセージ                     | 求職者情報·設定         |             |  |  |  |
| <u>ホーム</u> >求人検索                         |                                         |                                        |                           |                  | ページ<br>最下部へ |  |  |  |
| 求人情報                                     |                                         |                                        |                           |                  | ~           |  |  |  |
| この画面で表示される                               | あ求人情報は雇用契約書ではありま                        | ません。採用時には必ず、書面により                      | 労働条件の明示を受けてください           | ۱,۰              |             |  |  |  |
|                                          | 求人票を表示                                  | しよくばらぼで<br>職場情報を確認する                   | 事業所画像情報                   | お気に入りに保存         | 応募を取消       |  |  |  |
| 「自主応募」ボタンが表示<br>オンライン自主応募は、ノ             | されている求人は、オンライン自主応<br>Nローワークの職業紹介ではなく、求聞 | 募が可能な求人です。<br>裁者がマイページを通じて直接応募するも      | のです。詳細は <u>こちら</u> をご覧くださ | Elio             |             |  |  |  |
|                                          | <u>▼求人事業所へ</u>                          | <u>▼仕事内容へ</u> <u>▼賃金・手当へ</u> <u>▼労</u> | <u>働時間へ</u> ▼その他の労働条件等    | 与へ ▼会社の情報へ ▼遅考等へ | ▼求人·事業所PRへ  |  |  |  |
| 求人番号                                     |                                         | 13010-00999999                         |                           |                  |             |  |  |  |
| 受付年月日                                    | :                                       | 2021年9月21日                             |                           |                  |             |  |  |  |
| 紹介期限日                                    | :                                       | 2021年11月30日                            |                           |                  |             |  |  |  |
| 受理安定所                                    | 受理安定所         飯田橋公共職業安定所                |                                        |                           |                  |             |  |  |  |
| 求人区分                                     |                                         | フルタイム                                  |                           |                  |             |  |  |  |
| ~~~                                      | $\sim$                                  | $\sim$                                 | $\sim$                    | $\sim$           | $\sim$      |  |  |  |

#### ② 「求人応募取り消し」画面が表示されます。

「応募取り消し理由」(必須)と任意の情報を入力します。また、「応募取り消しの通知は、応募取り 消し理由とともに求人者に通知されます。求人者に提出した応募書類は、求職者マイページ及び応募 先の求人者マイページから消去されます。」にチェックをつけて、次へ進むボタンをクリックします。

| HelloWork Internet Service<br>ハワーワーク インタ        | ーネットサービス                                               |                              |                                                 |                                                     | ())<br>())<br>())<br>())<br>())<br>())<br>())<br>()) | <b>()</b> 厚生労働省  |
|-------------------------------------------------|--------------------------------------------------------|------------------------------|-------------------------------------------------|-----------------------------------------------------|------------------------------------------------------|------------------|
| <b></b> #-4                                     | 求人検索                                                   | 求                            | 職活動状況                                           | メッセージ                                               | 求職者情報·設定                                             |                  |
| <u>ホーム</u> >求人検索<br><b>求人応募</b> ]               | >応募の取り消し<br>取り消し                                       |                              |                                                 |                                                     |                                                      | ページ<br>最下部へ<br>マ |
| マイページ上からの<br>の連絡をしてくたさ<br>求人者に応募辞退<br>応募を辞退する場合 | D応募の取り消しは応募24時<br>い。<br>の連絡をしないと、ハローワ<br>合には必ず応募取り消しを調 | 間以内までと<br>一クに通知さ<br>感給しましょう。 | なります。応募から24時<br>れる不採用の理由が「面<br>、面接不参加が続くとマイ     | 間が経過している場合は電<br>時不参加」となります。<br>(ページの機能が制限されま        | 記話・Eメール等にて事務所へ直接が<br>ます。                             | 达募辞退             |
| <mark>必須</mark> と表示され<br>任意<br>と表示され            | ている項目は、必ず入力して<br>ている項目は、可能な範囲で<br>                     | ください。<br>で入力してくだ             | さい.                                             |                                                     |                                                      |                  |
| 応募取り消し                                          | 理由                                                     |                              |                                                 |                                                     |                                                      |                  |
| 応募取り消し理由                                        |                                                        | 必須                           | ○他社で採用が決ま-<br>○応募誤りであるため<br>○その他                | ったため)<br>)                                          |                                                      |                  |
|                                                 |                                                        |                              | 全角300文字以内 ※応募取                                  | ジ海し理由にて「その他」を避択し                                    | た場合は入力してください                                         |                  |
|                                                 |                                                        |                              |                                                 |                                                     |                                                      |                  |
| 備考                                              |                                                        | 任意                           |                                                 |                                                     |                                                      |                  |
|                                                 |                                                        |                              |                                                 |                                                     | ~                                                    |                  |
| □応募取り消しの<br>□求人者に提出し                            | 通知は、応募取り消し理由と<br>た応募書類は、求職者マイ                          | こともに求人者<br>ページ及び応            | に通知されます。<br>募先の求人者マイベー:                         | ジから消去されます。                                          |                                                      |                  |
|                                                 |                                                        |                              |                                                 |                                                     | キャンセル 次/                                             | へ進む              |
| <u>リンク集</u>                                     | -   <u>サイトマップ</u>   <u>サイトボ</u><br>All rights reserved | リシー   ブラ<br>Copyright (C     | <u>ライバシーボリシー</u>   利<br>) Employment Security B | <u>用規約   よくあるご質問</u><br>ureau Ministry of Health La | <u>お問い合わせ先</u>   <u>所在地情報</u><br>abour and Welfare   | へ<br>ページ<br>最上部へ |

③ 「求人応募取り消し確認」画面が表示されます。 取り消しする場合は、完了ボタンをクリックしてください。

| oWork Internet Service<br>フーワーク インタ                                                                                                    | ーネットサービス           |              |       |          | グアウト 🌔 厚生労働省     |  |  |  |
|----------------------------------------------------------------------------------------------------|--------------------|--------------|-------|----------|------------------|--|--|--|
|                                                                                                    | 求人検索               | 求職活動状況       | メッセージ | 求職者情報・設定 |                  |  |  |  |
| <u>赤-ム</u> >求人検索<br><b>求人応募</b> ]                                                                                                    | >応募の取り消し<br>取り消し確認 |              |       |          | ページ<br>県下部へ<br>❤ |  |  |  |
| 応募取り消し                                                                                                    | 理由                 |              |       |          |                  |  |  |  |
| 応募取り消し理由                                                                                                    |                    | 他社で採用が決まったため |       |          |                  |  |  |  |
| 備考                                                                                                    |                    | -            |       |          |                  |  |  |  |
|                                                                                                    |                    |              |       | 前へ戻る     | 完了               |  |  |  |
| <u>リンク集   サイトマップ</u>   <u>サイトポリシー</u>   <u>フライバシーポリシー</u>   利用規約   よくあるご質問   <u>お問い合わせ先</u>   所在地情報  <br>All rights reserved, Copyright (C) Employment Security Bureau, Ministry of Health, Labour and Welfare |                    |              |       |          |                  |  |  |  |

#### ④ 「求人応募取り消し完了」画面が表示されます。

| oWork Internet Service<br>フーワーク インタ・ | ーネットサービス                                                 |                                                         |                                                              |                                                     | アウト 🈚 厚生労働者              |
|--------------------------------------|----------------------------------------------------------|---------------------------------------------------------|--------------------------------------------------------------|-----------------------------------------------------|--------------------------|
|                                      | 求人検索                                                     | 求職活動状況                                                  | メッセージ                                                        | 求職者情報・設定                                            |                          |
| <u>ホーム</u> > 求人検索 :<br><b>求人応募</b> 耳 | ▶応募の取り消し<br>なり消し完了                                       |                                                         |                                                              |                                                     | ページ<br>小瓶<br>丁<br>課<br>へ |
| 求人応募の取り消し                            | が完了しました。                                                 |                                                         |                                                              |                                                     |                          |
|                                      |                                                          |                                                         |                                                              |                                                     | 閉じる                      |
| リンク集                                 | <u>( サイトマップ</u> ) <u>サイトポリ</u><br>All rights reserved, C | シー   <u>プライバシーポリシー</u><br>opyright (C) Employment Secur | <u>利用規約</u>   <u>よくあるご</u> fi<br>ity Bureau,Ministry of Heal | 間   <u>お問い合わせ先</u>   所在地<br>lth, Labour and Welfare | <u> 211青報</u>            |
|                                      |                                                          |                                                         |                                                              |                                                     |                          |

#### 応募を取り消した情報の更新について

応募を取り消した情報の更新は、システムの処理上、手続きが完了するまで一定の時間がかかる場合があります。

## 4.5 求人者からのリクエストを 辞退する

求人者からリクエストを受けた求人に応募する意思がない場合は、リクエストを辞退することができます。また、リクエストを受け取ってから1週間を過ぎた場合は、システムで自動的にリクエストを辞退したものとみなされます。

#### ■ 操作手順

- ①「求人情報」画面で、求人内容を確認します。 求人者からのリクエストを辞退する場合は、リクエストを辞退ボタンをクリックします。
- ②「リクエスト辞退の確認」画面が表示されます。OK ボタンをクリックします。
- ③ リクエストが辞退され、「求人情報」画面に戻ります。

#### ■ 操作手順(詳細)

① 「求人情報」画面で、求人内容を確認します。 求人者からのリクエストを辞退する場合は、リクエストを辞退ボタンをクリックします。

|                                                                                                    | 求人検索                                                  | 求職活動状況                                                                                                    | メッセージ                                                               | 求職者情報·設定                                                     |                                         |                      |
|----------------------------------------------------------------------------------------------------|-------------------------------------------------------|----------------------------------------------------------------------------------------------------|---------------------------------------------------------------------|--------------------------------------------------------------|-----------------------------------------|----------------------|
| ホーム>求人検索                                                                                                    |                                                       |                                                                                                    |                                                                     |                                                              |                                         |                      |
| 求人情報                                                                                                    |                                                       |                                                                                                    |                                                                     |                                                              |                                         | 展                    |
| この画面で表示される求                                                                                                    | 、情報は雇用契約書ではあ                                          | りません。採用時には必ず、書面によ                                                                                                  | り労働条件の明示を受けてくだる                                                     | さい。                                                          |                                         |                      |
| 求人票を表示                                                                                                    | しよくばらぼで<br>磁場情報を確認する                                  | 事業所画像情報                                                                                                    | リクエストを辞退                                                            | ブロック                                                         | お気に入りに保存                                | 自主応募                 |
|                                                                                                    |                                                       |                                                                                                    |                                                                     |                                                              |                                         |                      |
| 求人者からのリクエストに対す                                                                                                  | 「る有効期間は7日間(応募前                                        | に求人者とメッセージをやりとりしている                                                                                                | 期間も含む)です。                                                           |                                                              |                                         |                      |
| 求人者からのリクエストに対す<br>この求人に応募する場合は[1                                                                                | 「る有効期間は7日間(応募前<br>自主応募」ボタンから「オンライ                     | に求人者とメッセージをやりとりしている)<br>(ン自主応募」を行うことができます。                                                                         | 期間も含む)です。                                                           |                                                              |                                         |                      |
| 求人者からのリクエストに対す<br>この求人に応募する場合は「I<br>オンライン自主応募は、ハロー                                                              | 「る有効期間は7日間(応泰前<br>自主応募」ボタンから「オンライ<br>- ワークの職業紹介ではなく、  | に求人者とメッセージをやりとりしている<br>(ン自主応募」を行うことができます。<br>求職者がマイベージを通じて直接応募す                                                    | 期間も含む)です。<br>るものです。詳細は <u>こちら</u> をご覧くた                             | iðu.                                                         |                                         |                      |
| 求人者からのリクエストに対す<br>この求人に応募する場合は「「<br>オンライン自主応募は、ハロー                                                              | る有効期間は7日間(応泰前<br>自主応寿1ボタンから「オンライ<br>・ワークの職業紹介ではなく、:   | に求人者とメッセージをやりとりしている)<br>(ン自主応募]を行うことができます。<br>求職者がマイページを通じて直接応募す<br>▼求人事業所へ ▼仕事件                                   | 期間も含む)です。<br>るものです。詳細は <u>こちら</u> をご覧くが<br><u>ちさへ、▼通金・手当へ</u> 、▼労働時 | Eさい。<br>「闇へ」 ▼その他の労働業件等                                      | - ▲ ▲ ● ● ● ● ● ● ● ● ● ● ● ● ● ● ● ● ● | 考等へ▼求人·筆葉所RRへ        |
| 求人者からのリクエストに対す<br>この求人に応募する場合は「I<br>オンライン自主応募は、ハロー                                                              | 「る有効期間は7日間(応泰前<br>自主応募」ボタンから「オンライ<br>- ワークの職業紹介ではなく、: | 1に求人者とメッセージをやりとりしている<br>1/20自主応募1を行うことができます。<br>求難者がマイページを通して直接応募す<br><u>東求人事業所へ</u> <u>ず仕事</u> の                  | 期間も含む)です。<br>るものです。詳細は <u>こちら</u> をご覧くた<br><u>ち杏へ ▼賃金・手当へ</u> ▼芬像町  | これ、<br>「闇へ」▼その他の労働給件等                                        | :ヘ ▼会社の搭載へ ▼選                           | 考等へ ▼求人・事業所取へ        |
| 求人者からのリクエストに対す<br>この求人に応募する場合は「<br>オンライン自主応募は、ハロー<br>求人番号                                                       | 「る有効期間は7日間(応泰前<br>自主応棄」ボタンから「オンライ<br>・ワークの職業紹介ではなく、:  | に求人者とメッセージをやりとりしている」<br>(2)自主応募しを行うことができます。<br>求難者がマイページを通して直接応募す<br>文求人事業所へ 文仕事件<br>13010-00999999                | 期間も含む)です。<br>あものです。詳細は <u>こちら</u> をご覧くか<br><u>ちさへ ず通会・手出へ</u> すが魚劇  | これ、<br>「聞へ」▼その他の労働員件等                                        | :へ ▼会社の情報へ ▼道                           | 考察へ、東京人・事業所限へ        |
| 求人者からのリクエストに対す<br>この求人に応募する場合は「<br>オンライン自主応募は、ハロー<br>求人番号                                                       | ○石前効期間は7日間(広業前<br>自主応募)ボタンから「オンラ・<br>・ワークの)関業紹介ではなく、  | 1に求人者とメッセージをやりとりしている」<br>(ン自主応募1を行うことができます。<br>求難者がマイページを追して直接応募す<br>▼求人事業所へ ▼仕事件<br>13010-009999999<br>2001年0日21日 | 期間も念む)です。<br>るものです。[¥編は <u>こちら</u> をご覧く<br><u>ちさへ 予選会・手当へ 予労</u> 働時 | に就い。<br>■型一 ■その他の対像品件等                                       | i∧ ¥会找の情報へ ¥道                           | 考察へ ▼求人・事業所取へ        |
| <ul> <li>求人者からのリクエストに対す</li> <li>この求人に応募する場合はfi</li> <li>オンライン自主応募は、ハロ・</li> <li>求人番号</li> <li>受付年月日</li> </ul> | る有効期間は7日間(広業封<br>抽生応募)ボタンから「オンライ<br>・ワークの副業紹介ではなく、    | 1に求人者とメッセージをやりとりしている<br>1つ自主応募りを行うことができます。<br>求難者がマイページを通して直接応募す<br>「求人事実所へ」「仕事が<br>13010-009999999<br>2021年9月21日  | 期間も会む)です。<br>るものです。詳細は <u>こちら</u> をご覧くか<br><u>内容へ ず過会・手当へ ず労働的</u>  | に改い。<br>1間へ ■その他の労働品件等                                       | · Y会社の資産。 Y選                            | <u>考等へ</u> ▼求人·事業所取へ |
| <ul> <li>求人者からのリクエストに対す</li> <li>この求人に応募する場合はft</li> <li>オンライン自主応募は、ハロー</li> <li>求人番号</li> <li>受付年月日</li> </ul> | る有効期間は7日間(広業前<br>加生広寒」ボタンから「オンライ<br>・ワークの副業紹介ではなく、    | 1に求人者とメッセージをやりとりしている<br>いっ自主応募りを行うことができます。<br>求難者がマイページを通して直接応募す<br>「求人事業所へ」「仕事が<br>13010-009999999<br>2021年9月21日  | 期間も含む)です。<br>あものです。詳細は <u>こちら</u> をご取く<br><u> ちちん ず消金・手当ん すが</u> 像明 | (次)、<br>1個へ、東子の他の労働業件等                                       |                                         | 考考へ 東京人・事業所取へ        |
| <ul> <li>求人者からのリクエストに対す</li> <li>この求人に応募する場合はft</li> <li>オンライン相主応募は、ハロー</li> <li>求人番号</li> <li>受付年月日</li> </ul> | る有効期間は7日間(広幕前<br>自主応募)ボタンから「オンライ<br>・ワークの凝美紹介ではなく、    | 1に求人者とメッセージをやりとりしている<br>い自主応募1を行うことができます。<br>求難者がマイページを通して直接応募す<br>「求人事業所へ」「仕事だ」<br>13010-009999999<br>2021年9月21日  | 期間も含む)です。<br>あものです。詳細は <u>こちら</u> をご覧くか<br><u>ちさへ ず読金・手出へ</u> すが集朗  | (次)、<br>(次)、<br>(次)、<br>(次)、<br>(次)、<br>(次)、<br>(次)、<br>(次)、 |                                         | 著等△ ▼求人・事業所図△        |

応募を取り消した情報の更新は、システムの処理上、手続きが完了するまで一定の時間がかかる場合があります。 応募取り消しの手続き中は、<mark>リクエストを辞退</mark>ボタンをクリックできませんので、手続きが完了するまでしばらくお待ちくださ い。 ② 「リクエスト辞退の確認」画面が表示されます。OKボタンをクリックします。

| リクエスト辞退の確認                       |       |    |
|----------------------------------|-------|----|
| 求人者からのこの求人へのリクエストを辞退します。よろしいですか? |       |    |
|                                  | キャンセル | ок |

③ リクエストが辞退され、「求人情報」画面に戻ります。

| Hello | Work Internet Service<br>ーワーク インターネットサービス |                                       |                                                                   |                         |             | ログアウト                   | ()厚生労働省            |
|-------|-------------------------------------------|---------------------------------------|-------------------------------------------------------------------|-------------------------|-------------|-------------------------|--------------------|
|       | ホーム 求人検索                                  | 求職活動状況                                | メッセージ                                                             | 求職者情報·設定                |             |                         |                    |
|       | <u>ホーム</u> >求人検索<br><b>求人情報</b>           |                                       |                                                                   |                         |             |                         | (ビーン)<br>小橋丁夏<br>く |
|       | この画面で表示される求人情報は雇用契約書では                    | 別ません。採用時には必ず、書面に、                     | より労働条件の明示を受けてくださ                                                  | \$L 10                  |             |                         |                    |
|       | 「自主応募」ボタンが表示されている求人は、オンライン自               | 求人票を表示                                | しよくばらぼで<br>戦場情報を確認する                                              | 事業所画像情報                 | お気に入りに保存    | 自主応                     | 芽                  |
|       | オンライン自主応募は、ハローワークの職業紹介ではなく、               | 求慰者がマイページを通じて直接応募3<br>  ▼求人事業所へ   ▼仕事 | するものです。詳細は <u>こちら</u> をご覧くた<br><u>内容へ ▼賃金・手当へ</u> <del>▼労働時</del> | 記い。<br>間へ _ ▼その他の労働条件等へ | ▼会社の情報へ ▼選考 | <u>ぎ等へ</u> <u>▼求人・事</u> | <u>業所PRへ</u>       |
|       | 求人番号                                      | 13010-00999999                        |                                                                   |                         |             |                         |                    |
|       | 受付年月日                                     | 2021年9月21日                            |                                                                   |                         |             |                         |                    |
| ()    | 紹介期限日                                     | 2021年11月30日                           | $\sim$                                                            | $\sim$                  | $\sim$      |                         |                    |

# 4.6 求人者からのリクエストを ブロックする

リクエストを受け取った求人者から、新たなリクエストを希望しない場合は、リクエストをブロック(拒否)できます。

ブロックをすると、ブロックした求人者からのリクエストのメッセージは解除するまで受信しません。また、既に受信 済みのリクエストのメッセージに対する返信もできなくなります。 なお、ブロックしたことは求人者からはわかりません。

よの、ノロックしたことは氷入自からはわかりま

- (1) リクエストをブロックする
- (2) ブロックを解除する

### (1) リクエストをブロックする

リクエストを受け取った求人者からの新たなリクエストをブロックできます。

#### ■ 操作手順

- ①「求人情報」画面で、求人内容を確認します。 求人者からのリクエストをブロックする場合は、<u>ブロック</u>ボタンをクリックします。
- ②「ブロック設定の確認」画面が表示されます。OK ボタンをクリックします。
- ③ 求人者からのリクエストがブロックされ、「求人情報」画面に戻ります。

#### ■ 操作手順(詳細)

「求人情報」画面で、求人内容を確認します。
 求人者からのリクエストをブロックする場合は、ブロックボタンをクリックします。

| Hellow | ork Internet Service<br>-ワーク インター            | ネットサービス                                                       |                                                             |                                       |                   | CO C POLOCUPA  | ログアウト 🔥          | 労働省              |
|--------|----------------------------------------------|---------------------------------------------------------------|-------------------------------------------------------------|---------------------------------------|-------------------|----------------|------------------|------------------|
|        |                                              | 求人検索                                                          | 求職活動状況                                                      | メッセージ                                 | 求職者情報·設定          |                |                  |                  |
| Z      | <u>ҟ–</u> ₄ >求人検索<br>求人情報                    |                                                               |                                                             |                                       |                   |                |                  | ページ<br>最下部へ<br>❤ |
|        | この画面で表示される                                   | 求人情報は雇用契約書ではあり                                                | ません。採用時には必ず、書面に、                                            | 」 対                                   | ください。             |                |                  |                  |
| [      | 求人票を表示                                       | しよくばらぼで                                                       | 事業所画像情報                                                     | リクエストを辞退                              | プロック              | お気に入りに保存       | 自主応募             |                  |
|        | 求人者からのリクエストに<br>この求人に応募する場合 <br>オンライン自主応募は、ハ | 対する有効期間は7日間(応寿前に:<br>よ「自主応募」ボタンから「オンライン」<br>ローワークの職業紹介ではなく、求】 | 求人者とメッセージをやりとりしている<br>自主応募1を行うことができます。<br>創者がマイページを通じて直接応募す | 期間も含む)です。<br>「るものです。詳細は <u>こちら</u> をこ | 覧ください。            |                |                  |                  |
|        |                                              |                                                               | <u>▼求人事業所へ</u><br>▼仕事                                       | <u>内容へ</u> <u>▼賃金・手当へ</u> <u>▼</u> う  | 労働時間へ ▼その他の労働条件等。 | へ ▼会社の情報へ ▼選考考 | <u>▼求人・事業所PR</u> | ~                |
|        | 求人番号                                         |                                                               | 13010-00999999                                              |                                       |                   |                |                  |                  |
|        | 受付年月日                                        |                                                               | 2021年9月21日                                                  |                                       |                   |                |                  |                  |
|        | 紹介期限日                                        |                                                               | 2021年11月30日                                                 | $\sim$                                |                   | $\sim$         | $\sim$           |                  |
|        |                                              |                                                               |                                                             |                                       | >                 | 90             |                  |                  |

② 「ブロック設定の確認」画面が表示されます。OK ボタンをクリックします。

| ブロック設定の確認                                          |       |    |
|----------------------------------------------------|-------|----|
| この求人者からの全てのリクエストをブロックします。よろしいですか?(後でブロックの解除も可能です。) |       |    |
|                                                    | キャンセル | ок |

③ 求人者からのリクエストがブロックされ、「求人情報」画面に戻ります。

|   | Work Internet Service<br>ーワーク インタ・          | ーネットサービス                                                     |                                                           |                                          |                  | CO C RENARD-4 | ログアウト 🥐           | 厚生労働省            |
|---|---------------------------------------------|--------------------------------------------------------------|-----------------------------------------------------------|------------------------------------------|------------------|---------------|-------------------|------------------|
|   | ホーム                                         | 求人検索                                                         | 求職活動状況                                                    | メッセージ                                    | 求職者情報·設定         |               |                   |                  |
|   | <u>ホーム</u> >求人検索<br><b>求人情報</b>             |                                                              |                                                           |                                          |                  |               |                   | ページ<br>最下部へ<br>・ |
|   | この画面で表示される                                  | 5求人情報は雇用契約書ではあり                                              | ません。採用時ごは必ず、書面に                                           | こより労働条件の明示を受けてく                          | ださい。             |               |                   |                  |
|   | 求人票を表示                                      | しよくばらぼ で<br><sup>現場情報を確認する</sup>                             | 事業所画像情報                                                   | リクエストを辞退                                 | ブロックを解除          | お気に入りに保存      | 自主応募              |                  |
|   | 求人者からのリクエストに<br>この求人に応募する場合<br>オンライン自主応募は、2 | こ対する有効期間は7日間(応泰前に<br>は「自主応泰」ボタンから「オンライン<br>ハローワークの職業紹介ではなく、求 | 求人者とメッセージをやりとりしてい<br>自主応募」を行うことができます。<br>職者がマイページを通じて直接応募 | る期間も含む)です。<br>まするものです。詳細は <u>こちら</u> をご! | むたさい。            |               |                   |                  |
|   |                                             |                                                              | 求人事業所へ                                                    | 事内容へ ▼賃金・手当へ ▼労                          | 動時間へ ▼その他の労働条件等へ | ▼会社の情報へ ▼遠    | <u>考等へ</u> ▼求人・事業 | <u>所PRへ</u>      |
|   | 求人番号                                        |                                                              | 13010-00999999                                            |                                          |                  |               |                   |                  |
| ~ | 受付年月日                                       | 00                                                           | 2021年9月21日                                                | $\sim$                                   | $\sim$           |               |                   |                  |
| 1 |                                             | s - S - S - S - S - S - S - S - S - S -                      | $\leq$                                                    | $\sim$                                   | s~~~             |               | $\leq$            | 9                |

#### (2) ブロックを解除する

ブロックした求人者からのリクエストを再開したい場合は、ブロックを解除できます。

※リクエストを受け取ってから1週間を過ぎるとシステムで自動的にリクエストを辞退したものとみなされるため、 「求人情報」画面からはブロックを解除できなくなります。

リクエストを受け取ってから1週間経過後にブロックを解除する場合は、「求職者情報・設定」画面の「ブロック一覧」画面から解除できます。詳細は、『6.5.2.ブロックを解除する(ブロック一覧から)』を参照してください。

#### ■ 操作手順

- 「求人情報」画面で、求人内容を確認します。
   リクエストのブロックを解除する場合は、ブロックを解除ボタンをクリックします。
- ②「ブロック解除の確認」画面が表示されます。OK ボタンをクリックします。
- ③ リクエストのブロックが解除され、「求人情報」画面に戻ります。

#### ■ 操作手順(詳細)

- ①「求人情報」画面で、求人内容を確認します。
  - リクエストのブロックを解除する場合は、ブロックを解除ボタンをクリックします。

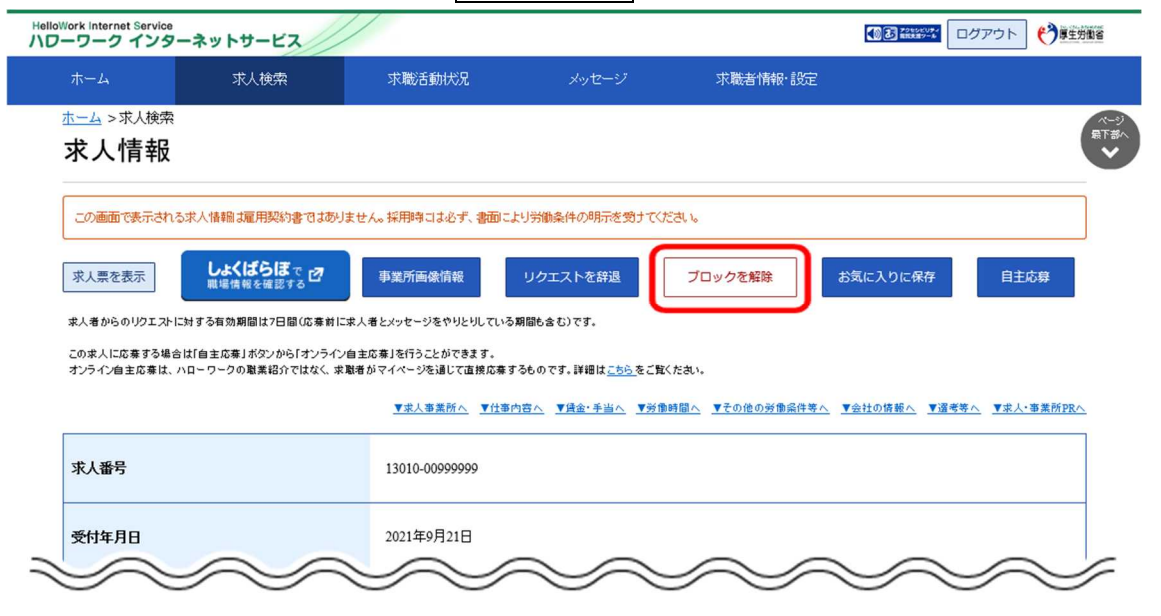

② 「ブロック解除の確認」画面が表示されます。OKボタンをクリックします。

| ブロック解除の確認              |       |    |
|------------------------|-------|----|
| 求人者をブロック解除します。よろしいですか? |       |    |
|                        | キャンセル | ок |

③ リクエストのブロックが解除され、「求人情報」画面に戻ります。

| HelloWork Internet Service  | ッ<br>ターネットサービス                               |                                      |                           |                 | () 3 2945KU7-4 |                             | 御省          |
|-----------------------------|----------------------------------------------|--------------------------------------|---------------------------|-----------------|----------------|-----------------------------|-------------|
|                             | 求人検索                                         | 求職活動状況                               | メッセージ                     | 求職者情報·設定        |                |                             |             |
| <u>ホーム</u> >求人検<br>ナ・1 小吉 キ | <b>索</b>                                     |                                      |                           |                 |                |                             | ページ<br>最下部へ |
| 水人情報                        | R                                            |                                      |                           |                 |                |                             | Ň           |
| この画面で表示さ                    | れる求人情報は雇用契約書ではあり                             | ません。採用時には必ず、書面に                      | より労働条件の明示を受けて             | ださい。            |                |                             | ]           |
| 求人票を表示                      | しよくばらぼ で                                     | 事業所画像情報                              | リクエストを辞退                  | ブロック            | お気に入りに保存       | 自主応募                        |             |
| 求人者からのリクエス                  | ひに対する有効期間は7日間(応募前に)                          | 求人者とメッセージをやりとりしてい?                   | る期間も含む)です。                |                 |                |                             |             |
| この求人に応募する:<br>オンライン自主応募!    | 集合は1目主に募1ホタンから1オンライン<br>は、ハローワークの職業紹介ではなく、求J | 目主に称うを行っことかできます。<br>観者がマイページを通じて直接応募 | するものです。詳細は <u>こちら</u> をご知 | 這ください。          |                |                             |             |
|                             |                                              | ▼求人事業所へ ▼仕事                          | 5内容へ ▼賃金・手当へ ▼労           | 働時間へ▼その他の労働条件等/ | ▲ ▼会社の情報へ ▼還考  | <u>等へ</u> <u>▼求人・事業所PRへ</u> | -           |
| 求人番号                        |                                              | 13010-009999999                      |                           |                 |                |                             |             |
| 受付年月日                       |                                              | 2021年9月21日                           |                           |                 |                |                             |             |
| 紹介期限日                       | $\sim$                                       | 2021年11月30日                          | $\sim$                    | $\sim$          |                |                             |             |
| ~~~~                        |                                              | $\sim$                               | ~~~~                      |                 |                | ~~~                         | 1           |